# MANUAL DO CANDIDATO

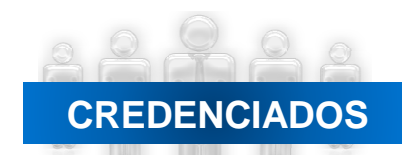

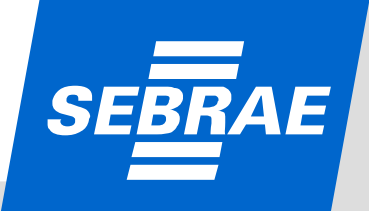

Para realizar a inscrição o candidato deve:

#### <u>1º - Ler o Edital disponível no site do Sebrae;</u>

#### Passo a passo:

- Acesse o site: <u>http://www.sebrae.com.br/</u>
- Clique na seção "Conheça o Sebrae" (final da página de apresentação do site)
- Na barra esquerda da página, clique no item
  "Seja um Consultor e/ou Instrutor"
- Leia com atenção o texto de apresentação e,

principalmente, o "Edital de

Credenciamento SEBRAE Nacional -

N. 02/2010 (Errata)

CREDENCIADOS

Atenção: Para ir para o próximo passo, inscrição, o candidato deverá atender todos requisitos exigidos no Edital. Portanto, a leitura é obrigatória e imprescindível.

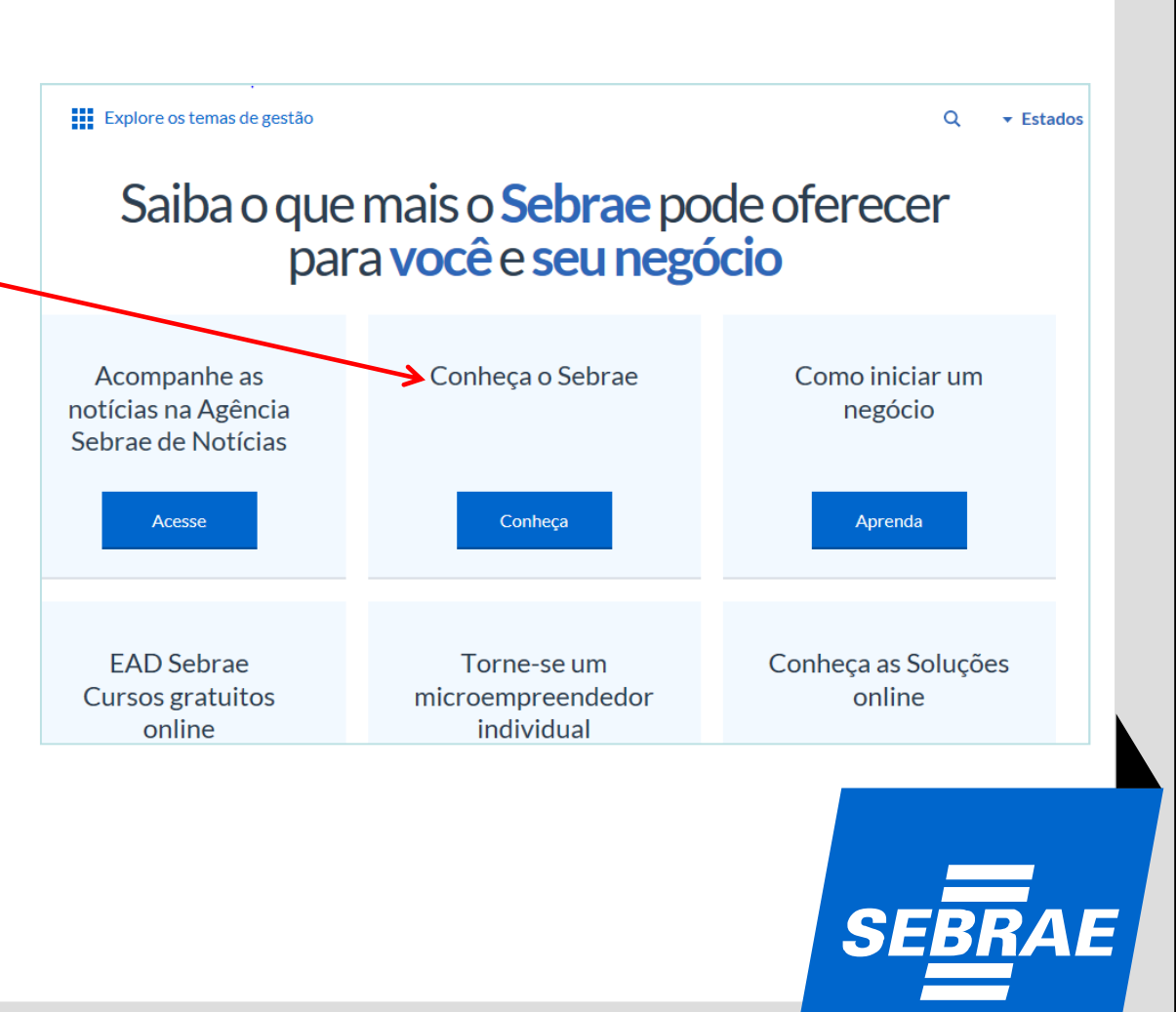

### 2º - Realizar a inscrição, também disponível no

#### site do Sebrae;

#### Passo a passo:

- Acesse o site: <u>http://www.sebrae.com.br/</u>
- Clique na seção "Conheça o Sebrae" (final da página de apresentação do site)
- Na barra esquerda da página, clique no item
- "Consultor e/ou Instrutor"
- Clique em "Inscreva-se" para acesso ao sistema de inscrição.

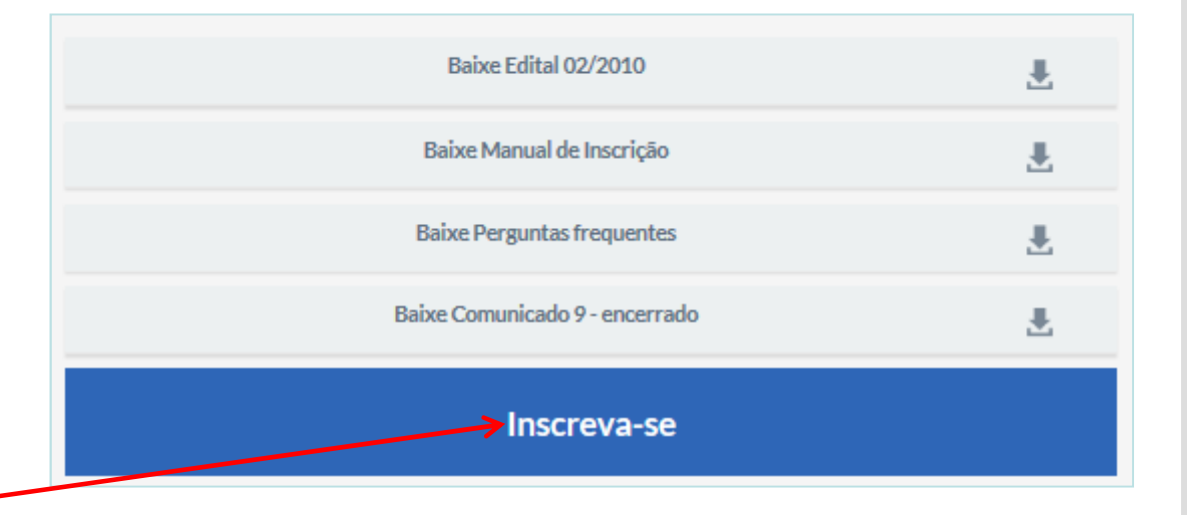

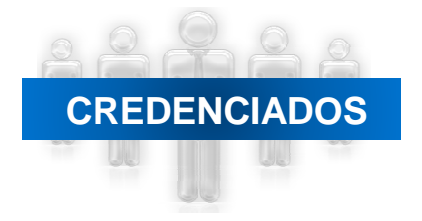

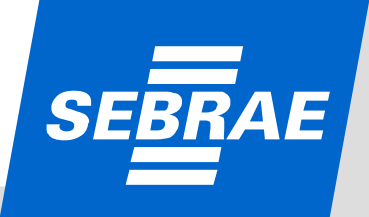

# **PROFISSIONAL AUTÔNOMO**

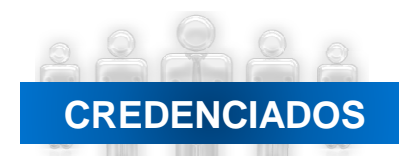

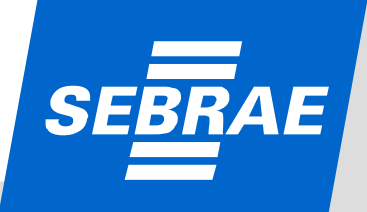

| SEBRAE Serviço BI                                              | sileiro de Apolo às<br>uenas Empresas                                                                                                    |
|----------------------------------------------------------------|----------------------------------------------------------------------------------------------------|
|                                                                | 2010 - Edital de Credenciamento Sebrae Nacional - 02/2010 - Sebrae NA                                                                                                    |
| Para Profissional Autôno 1. Estamos cientes e 2. Comprometemo- | io/Pessoa Jurídice: TERMO DE ACEITE<br>aceitamos todos os termos e condições do Edital de Credenciamento;<br>os desde já com a veracidade das informações, as quais damos fé, sob as penas da Lei.<br>Fechar Aceito |
|                                                                | Cloue agui para visualzar o termo de aceite.<br>Entrar                                                                                                    |
|                                                                | <u>Clique aqui para alterar sua senha.</u><br><u>Clique aqui para alterar sua senha.</u>                                                                                                    |

- A identificação do edital aparece na parte de cima da tela;
- A 1ª tela apresenta o "Termo de Aceite" às regras do Edital;

• Se o candidato (Profissional Autônomo ou Pessoa Jurídica/Profissional Indicado) clicar em 'Aceito', o Sistema exibirá a tela inicial para que o cadastro seja realizado;

• Se o candidato (Profissional Autônomo ou Pessoa Jurídica/Profissional Indicado) clicar em 'Fechar', a tela será fechada.

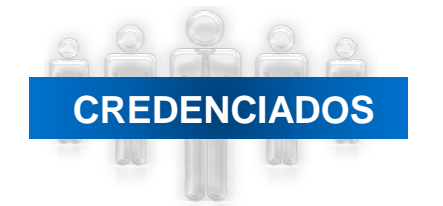

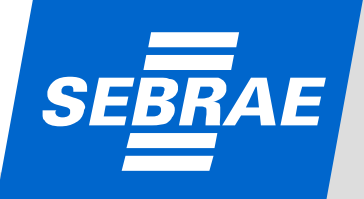

| SEBRAE Serviço Brasileiro o<br>Micro e Pequenas b | la Apoio às<br>Empresas                                                 |
|---------------------------------------------------|-------------------------------------------------------------------------|
| NA02/2010 - I                                     | Edital de Credenciamento Sebrae Nacional - 02/2010 - Sebrae NA          |
|                                                   | <u>Clique aqui se você não é cadastrado.</u>                            |
|                                                   | lentificação                                                            |
| 0                                                 | PF/CNP3                                                                 |
| s<br>s                                            | ienha                                                                   |
|                                                   | lique aqui para visualizar o termo de aceite.                           |
|                                                   | lique aqui se esqueceu sua senha.<br>lique aqui para alterar sua senha. |

• Se o candidato (Profissional Autônomo, Pessoa Jurídica/Profissional Indicado\*) não for cadastrado o mesmo deve clicar no link '*Clique aqui se você não é cadastrado*'. Ao clicar, o Sistema exibe uma tela na qual o candidato deve preencher alguns dados (próxima tela);

• Se o candidato (Profissional Autônomo , Pessoa Jurídica/Profissional Indicado\*) for cadastrado, ele deve acessar o link de inscrição e informar o CPF/ CNPJ e a senha. Caso o candidato queira visualizar o Termo de Aceite , o Sistema exibirá o link '*Clique aqui para visualizar* o *Termo de Aceite';* 

• O link 'Clique aqui se esqueceu sua senha' deverá ser utilizado quando o candidato esquecer sua senha de acesso. Para recuperação da senha será enviado um email com o dado solicitado. Para isso, o candidato deve informar seu CPF/CNPJ e clicar no botão 'Enviar Senha';

• O candidato também poderá alterar sua senha de acesso. Basta clicar no link '*Clique aqui para alterar sua senha*'. Para isso, deve informar: CNPJ/CPF, a senha atual, a nova senha e a confirmação da nova senha.

• Os profissionais indicados são aqueles que têm vínculo de sócio ou empregado com a Pessoa Jurídica, serão inscritos e participarão da etapa de certificação da capacidade técnica por meio da empresa.

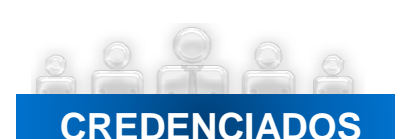

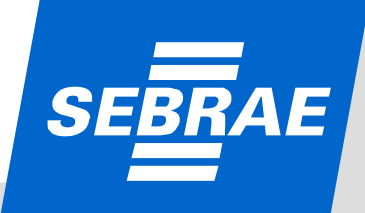

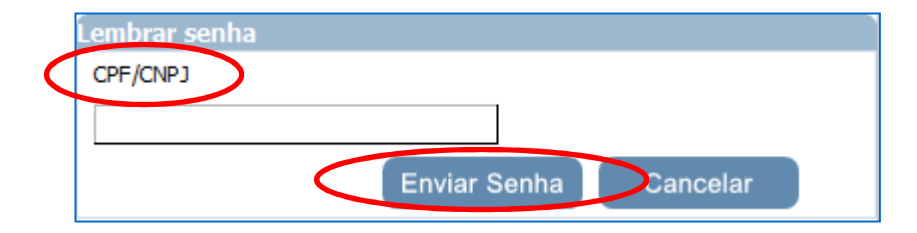

• Ao clicar em'*Clique aqui se esqueceu sua senha*' o Sistema abrirá uma nova "janela" (tela acima). Será enviada uma mensagem para o email cadastrado na inscrição, com o dado solicitado. Para isso, o candidato deve informar seu CPF (para profissional autônomo), e CNPJ (para pessoa jurídica) e clicar no botão 'Enviar Senha'.;

• A senha será enviada ao Profissional Autônomo ou Responsável Legal da empresa (Pessoa Jurídica).

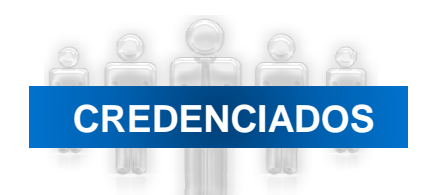

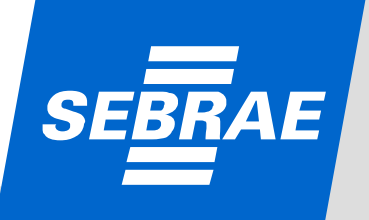

| PARTE 1<br>Cadastro<br>Profissional Autônomo                                                                                    | SGC - Sistema de Gestão de Credenciados                                                                                                    |        |
|----------------------------------------------------------------------------------------------------|----------------------------------------------------------------------------------------------------|--------|
| <ul> <li>Nome complete</li> <li>CPF;</li> <li>Email: esse end</li> <li>Senha: devente</li> <li>Confirme a secondaria</li> </ul> | eto;<br>mail será o contato do profissional autônomo e não pode ser o mesmo email de outro candidato;<br>ter, no mínimo, 6 caracteres;<br>enha; |        |
| • Clique em "O<br>• Para desistir o                                                                                             | k", para confirmar;<br>da inscrição, clique em "Cancelar".                                                                                      |        |
| CREDENCIADOS                                                                                                    |                                                                                                    | SEBRAE |
|                                                                                                    | 0800 570 0800 / www.sebrae.com.br                                                                                                    |        |

|     | Cadastro de Candida | to                    |       |
|-----|---------------------|-----------------------|-------|
| NAO | 🔘 Pessoa Jurídica   | Profissional Autônomo | ie NA |
|     | Nome Completo       |                       |       |
|     | Vinicius de Morais  |                       |       |
|     | CPF                 | 70                    |       |
|     | 131.312.170-00      |                       |       |
|     | E-mail              |                       |       |
|     | vmorais@hotmail.cor | n                     |       |
|     | Senha               |                       |       |
|     |                     |                       |       |
|     | Confirme a Senha    |                       |       |
|     | •••••               |                       |       |
|     | Ok                  | Cancelar              |       |
|     |                     |                       |       |
|     |                     | Entrar                |       |
|     | Clique aqui s       | e esqueceu sua senha. |       |
|     |                     |                       |       |

Tela com os dados preenchidos (exemplo).

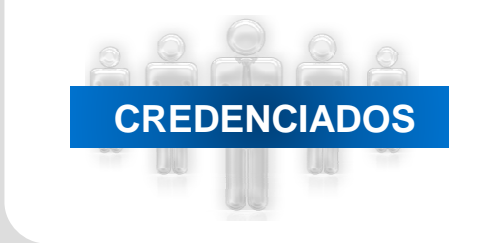

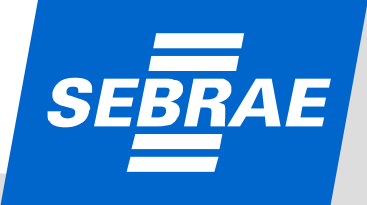

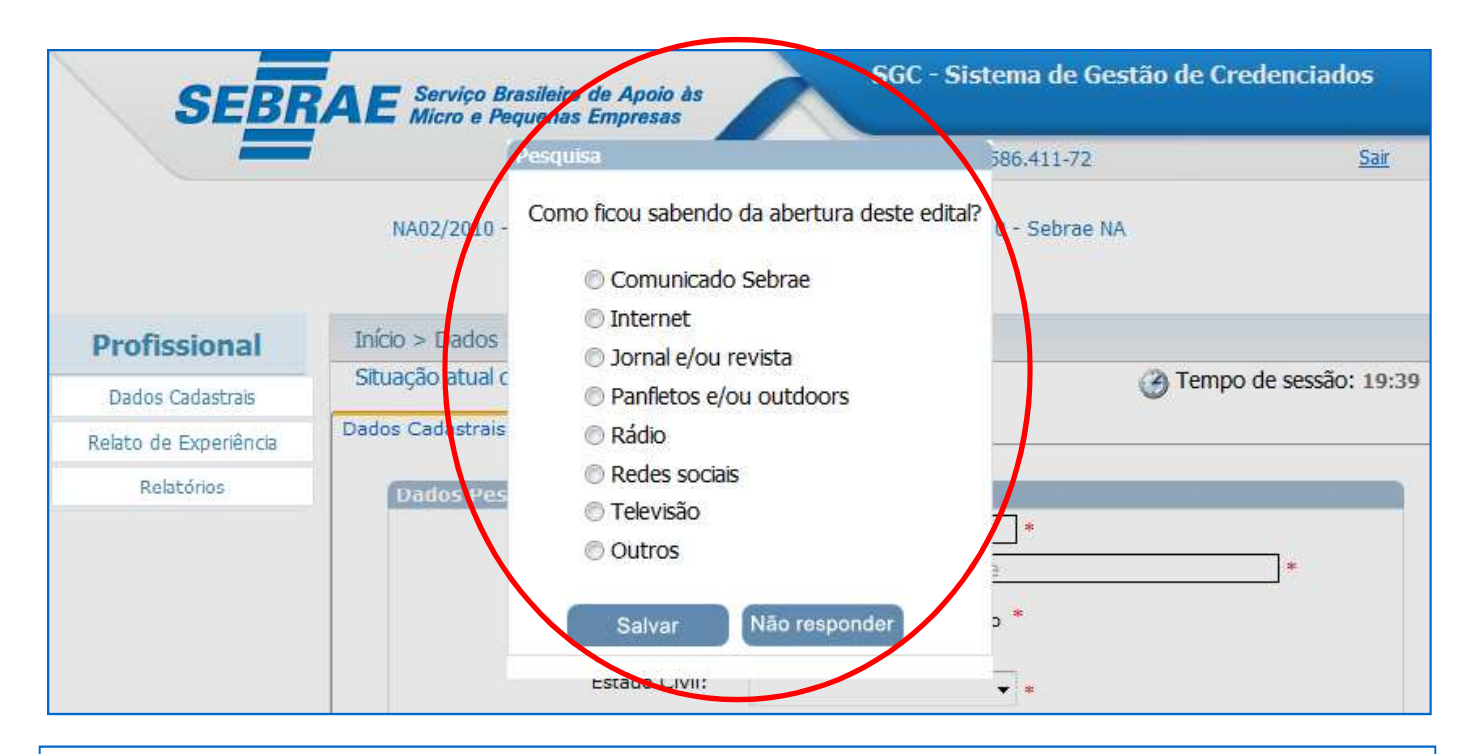

• Ao clicar em "Ok" (tela anterior), o Sistema abrirá a tela com a pesquisa sobre os canais de comunicação utilizados pelo SEBRAE para divulgação do Edital;

• Assinale uma alternativa e clique em "Salvar".

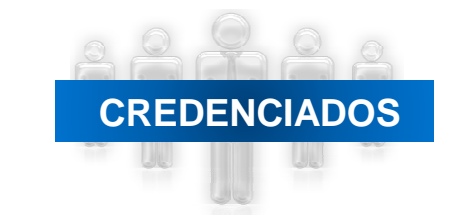

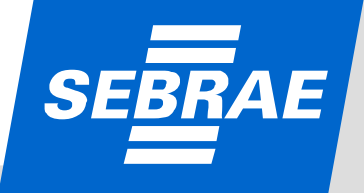

| S                     | EBRAE Serviço Brasileiro de Apoio és<br>Micro e Pequenas Empresas | SGC - Sistema de Gestão de Credenciados<br>Usuário CPF <u>Sar</u> |
|-----------------------|-------------------------------------------------------------------|-------------------------------------------------------------------|
|                       | NA02/2010 - Edital de Credenciame                                 | ento Sebrae Nacional - 02/2010 - Sebrae NA<br>Jo Candidato        |
| Profissional Autônomo | Início > Dados > Profissional Autônomo > Dados Cada               | astrais Tempo de sessão: 39:4                                     |
| Dados Cadastrais      | Situação atual da inscrição: Pendente                             |                                                                   |
| Relato de Experiência | Dados Cadastrais Escolaridade Cursos Documentos Ar                | rexados                                                           |
| Relatórios            | 7 Dados Pessoais                                                  |                                                                   |
|                       | CPF:                                                              | 419.403.268-34 *                                                  |
|                       | Nome:                                                             | Cleide: Maria Della Costa *                                       |
|                       | Sexo:                                                             | Ferminino Masculino *                                             |
|                       | Estado Civil:                                                     | Casado 🔹 *                                                        |
|                       | Ex-Funcionário do SEBRAE:                                         |                                                                   |
|                       | Data de Nascimento:                                               |                                                                   |
|                       | RG:                                                               | 4618443 *                                                         |
|                       | Orgão Expedidor:                                                  | SSP-SP *                                                          |
|                       | Profissão:                                                        | Pedagogo *                                                        |
|                       | Núm. Conselho Regional:                                           |                                                                   |
|                       | E-mail 1:                                                         | carla.fernanda@totvs.com.br *                                     |
|                       | E-mail 2:                                                         | carla famanda@tatus.com.hr                                        |

#### Outros dados para cadastro – Parte 1:

- CPF: já preenchido pelo Sistema;
- Nome: já preenchido pelo Sistema;
- Sexo: preenchimento obrigatório;
- Estado Civil: preenchimento obrigatório;
- Ex-funcionário do SEBRAE\*;
- Data de nascimento: preenchimento obrigatório;
- RG: preenchimento obrigatório;
- Órgão Expedidor: preenchimento obrigatório;
- Profissão: preenchimento obrigatório;
- Número no Conselho Regional;
- Endereço de email: preenchimento obrigatório.

\* Ex-empregado, desvinculado do Sistema SEBRAE (SEBRAE/NA ou qualquer SEBRAE/UF) num período inferior a 60 dias até a data de encerramento das inscrições, não poderá finalizar a inscrição. O Sistema fará o reconhecimento do CPF, finalizará a inscrição e apresentará uma mensagem alertando o candidato para essa regra.

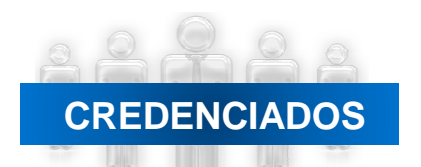

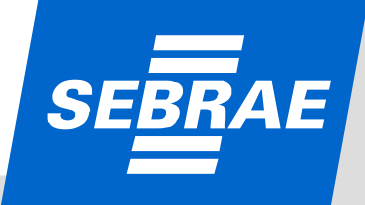

| DF • *                                                                                                    |
|----------------------------------------------------------------------------------------------------|
| Brasilia • *                                                                                                    |
| Zona Industrial (Guará) 🔹 *                                                                                                    |
| Setor SIA Setor de Areas Públicas                                                                                                    |
| BIOCO A - Apt. 308                                                                                                    |
| 61 7288-6644 *<br>Cancelar Incluir                                                                                                    |
| <b>2</b> :<br>(ar uma foto;<br>cadastro dos Correios, o que ocasionará o preenchimento dos demai<br>gradouro;<br>nchimento obrigatório;<br>chimento obrigatório; |
|                                                                                                    |

CREDENCIADOS

SEBRAE

### PARTE 2 Escolaridade

| Início > Dados > Profissional Autônomo > Dados Cadastr    | ais                           |                       |
|-----------------------------------------------------------|-------------------------------|-----------------------|
| <ul> <li>Situação atual da inscrição: Pendente</li> </ul> |                               | Tempo de sessão: 18:3 |
| Dados Cadastrai Escolaridade Cursos Documentos Anexa      | dos                           |                       |
| Escolaridade                                              |                               |                       |
| Grau de Formação:                                         | Especialização Lato Sensu 🔹   |                       |
| Curso:                                                    | Administração de Empresas 🔹 👻 |                       |
| Nome da Entidade:                                         | UPIS                          | *                     |
| Ano de Conclusão:                                         | 2003 *                        |                       |
| País:                                                     | Brasil 🔹 *                    |                       |
| Cidade/Estado:                                            | Brasilia                      | *                     |
|                                                           |                               | Cancelar Incluir      |
|                                                           |                               |                       |
| Escolaridades                                             |                               |                       |
| $\rightarrow$                                             | Nenhum registro.              |                       |

**CREDENCIADOS** 

#### Dados sobre escolaridade 1:

- Grau de formação: preenchimento obrigatório;
- Curso: preenchimento obrigatório;
- Nome da entidade (instituição): preenchimento obrigatório;
- Ano de conclusão: preenchimento obrigatório;
- País: preenchimento obrigatório;
- Cidade/Estado: preenchimento obrigatório.
- Ao clicar em "Cancelar" o Sistema limpa a tela;
- Ao clicar em "Incluir" o Sistema salvará as informações inseridas;
- Ao clicar em "Anterior", o Sistema volta para a tela anterior, possibilitando alteração no cadastro;

• Ao clicar em "Próximo", o Sistema seguirá para a próxima etapa da inscrição;

• Ao clicar em "Cancelar Inscrição" o candidato cancela sua participação no processo de credenciamento, com perda de informações da inscrição.

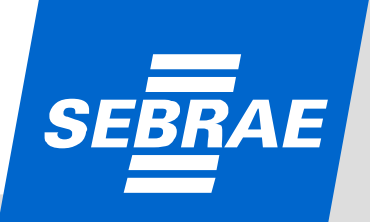

| Início > Dados > Profissional Autônomo > <b>Dados Cadastrais</b>                                                                                                    |                                                                                                    |
|----------------------------------------------------------------------------------------------------|----------------------------------------------------------------------------------------------------|
| Situação atual da inscrição: Pendente @ Tempo de                                                                                                    | sessão: 16:20                                                                                                    |
| Dados Cadastrais Escolaridade Cursos Documentos Anexados                                                                                                    |                                                                                                    |
| Escolaridade  Fscolaridade  Alerta  Tem certeza de que deseja excluir?  Sim Não  *  Cidade/Estado:  Cancelar Incluir                                                                                                    |                                                                                                    |
| Escolaridades       Excluir       Editar       Grau de Formação       Curso       Nome da Entidade       Ano de Com         X       Image: Sepecialização Lato Sensu       Administração de Empresas       UPIS       2003         Cancelar Inscrição       Anterior                                                                                                    | Próximo                                                                                                    |
|                                                                                                    |                                                                                                    |
| <ul> <li>Após preenchimento das informações o candidato deverá clicar em 'Incluir' para que os dados sejam inseridos no Sistema. O candidato poderá editar o registro através do ícone inseridos no Sistema. O candidato poderá editar o registro através do ícone inseridas informações e poderá excluir o registro através do ícone inseridas informações e poderá excluir o registro através do ícone inseridas informações e poderá excluir o registro através do ícone inseridas informações inseridas;</li> <li>Ao clicar em "Incluir" o Sistema salvará as informações inseridas;</li> <li>Ao clicar em "Anterior", o Sistema volta para a tela anterior, possibilitando alteração no cadastro;</li> <li>Ao clicar em "Próximo", o Sistema seguirá para a próxima etapa da inscrição;</li> <li>Ao clicar em "Cancelar Inscrição" o candidato cancela sua participação no processo de credenciar perda de informações da inscrição.</li> </ul> | stro através<br>nento, com                                                                                                    |
| CREDENCIADOS                                                                                                    | SEBRAE                                                                                                    |
| 0800 570 0800 / www.sebrae.com.k                                                                                                    | or and a second second s |

| Tafrie - Dadae - Draferianal Autônome - Dadae Cadastrais                                                                                |               |
|----------------------------------------------------------------------------------------------------|---------------|
| INCO > Dados > Proissional Autonomo > Dados Cadastrais                                                                                  |               |
| Situação atual da inscrição: Pelidente                                                                                                  |               |
| Dados Cadastraize Escolaridade Cursos Documentos Anexados                                                                               |               |
|                                                                                                    |               |
| ESCOlaridade<br>Grau de Formação:                                                                                                    |               |
|                                                                                                    |               |
|                                                                                                    |               |
| Nome da Entidade:                                                                                                    |               |
| Ano de Conclusão:                                                                                                    |               |
| Pais: Brasil 🕶 *                                                                                                    |               |
| Cidade/Estado:                                                                                                    |               |
| Cancelar Incluir                                                                                                    |               |
|                                                                                                    |               |
| Eccolaridades                                                                                                    |               |
| Escolaridades           Excluir         Editar         Grau de Formação         Curso         Nome da Entidade         Ano de Conclusão |               |
| → 🗙 📝 Mestrado Administração de Empresas UPIS 2003                                                                                      |               |
|                                                                                                    |               |
|                                                                                                    |               |
| Cancelar Inscrição<br>Anterior Próximo                                                                                                  |               |
|                                                                                                    |               |
| Dados sobre escolaridade 2:                                                                                                    |               |
| <ul> <li>Após preenchimento das informações o candidato deverá clicar em 'Incluir' para que os dados sejam</li> </ul>                   |               |
| inseridos no Sistema;                                                                                                    |               |
| <ul> <li>Ao clicar em "Cancelar", os dados serão apagados;</li> </ul>                                                                   |               |
| <ul> <li>Ao clicar em "Incluir" o Sistema salvará as informações inseridas;</li> </ul>                                                  |               |
| • Ao clicar em "Anterior", o Sistema volta para a tela anterior, possibilitando alteração no cadastro:                                  |               |
| <ul> <li>Ao clicar em "Próximo", o Sistema seguirá para a próxima etana da inscrição;</li> </ul>                                        |               |
| Ao clicar em "Foximo", o sistema seguna para a proxima etapa da inserição,                                                              |               |
| • Ao clicar em <b>Cancelar Inscrição</b> o candidato cancela sua participação no processo de credenciamento, com                        |               |
| perda de informações da inscrição.                                                                                                    |               |
|                                                                                                    |               |
| CREDENCIADOS                                                                                                    |               |
|                                                                                                    | CEDD A E      |
|                                                                                                    | <u>SEDNAL</u> |
|                                                                                                    |               |
|                                                                                                    |               |

| Jrsos     | Situação atual da inscrição: Pendente                                                                        |
|-----------|----------------------------------------------------------------------------------------------------|
|           | Dados Cadastrais Escolaridare Cursos Encumentos Anexados                                                     |
|           | Curso                                                                                                    |
|           | Carga Horária:                                                                                               |
|           | Nome da Entidade:                                                                                            |
|           | Ano de Conclusão:                                                                                            |
|           | Pais: Brasil -                                                                                               |
|           | É permitido o cadastro de no máximo 3 cursos e a carga horária mínima de cada um de 120 horas.               |
|           | Cancelar Incluir                                                                                             |
|           | Cursos                                                                                                    |
|           | Nenhum registro.                                                                                             |
|           |                                                                                                    |
| ( ( )     | Cancelar Inscrição Anterior Próximo                                                                          |
|           | • Após salvar as informações sobre escolaridade, a aba "Cursos" é habilitada. Nessa tela devem ser inseridas |
|           | as informações sobre cursos:                                                                                 |
|           | • Máximo de 3 cursos:                                                                                        |
|           | • Carga horária mínima: de 120 horas por curso:                                                              |
|           | • Anós preenchimento das informações o candidato deverá clicar em 'Incluir' para que os dados sejam          |
|           | inseridos no Sistema:                                                                                        |
|           | • Ao clicar em "Cancelar" os dados serão apagados:                                                           |
|           | •Ao clicar em "Anterior", o Sistema volta para a tela anterior, possibilitando alteração no cadastro:        |
|           | • Ao clicar em "Próximo", o Sistema seguirá para a próxima etapa da inscrição:                               |
|           | • Ao clicar em "Cancelar Inscrição" o candidato cancela sua participação no processo de credenciamento       |
|           | com nerda de informações da inscrição                                                                        |
|           |                                                                                                    |
| CREDENCIA | ADOS                                                                                                    |
|           | CERI                                                                                                    |
|           |                                                                                                    |
| 60        |                                                                                                    |

| Attactée o Deutragies Francedes paise Cleans Attactées       • • • • • • • • • • • • • • • • • • •                                                                                                    |                  | cumentos Anexados Documento                                                                                                    | Excluir                            | Visualizar               | Anexar                               |
|----------------------------------------------------------------------------------------------------|------------------|----------------------------------------------------------------------------------------------------|------------------------------------|--------------------------|--------------------------------------|
| Importante por la la contracta per social data data data in a la contracta data data data data data data data                                                                                                    |                  | Atestados ou Declarações Fornecidos pelos Clientes Atendidos                                                                                                    |                                    |                          | 0                                    |
| Image: Section de la calandade de calandade de la calandade de la calandade de calandade de la calandade de la calandade de la calandade de la calandade de calandade de calandade de la calandade de la calandade de calandade de calandade de calandade de la calandade de l  |                  | Atestados ou Declarações Fornecidos pelos Clientes Atendidos                                                                                                    |                                    |                          |                                      |
| Image: Section of the section of the section of t  |                  | Atestados ou Declarações Fornecidos pelos Clientes Atendidos                                                                                                    |                                    |                          | 8                                    |
| Line de como consente Parlementaria la balancia de la consente Parlementaria de la consente Parlementaria de la consentencia de la consente parlementaria de la consente parlementaria de la consente parlementaria de la consente parlementaria de la consente de la consente parlementaria de la consente parlementaria de la consenteria.                                                            |                  | Comprovante de Escolaridade                                                                                                    |                                    |                          |                                      |
| Image: Second Second |                  | Copia da carteira de Identidade                                                                                                    |                                    |                          |                                      |
| Image: Section of the section of the sectin of the section of the |                  | Cória de Jacobia do Correlho Desferienel, se herves                                                                                                    |                                    |                          |                                      |
| Comportante de Régularidade des la seguindade Social       0         Comportante de Régularidade de vecteuridade       0         Comportante de Régularidade de vecteuridade de vecteuridade       0                                                                                                    |                  | Comprovanto do Regularidado Eiscal com a Estanda Municipal (TSS)                                                                                                    |                                    |                          |                                      |
| Improvemente de levelue de exclusived         Improvemente de levelue de exclusived         Improvemente de levelue de levelue de levelue de levelue de levelue de levelue de levelue de levelue de levelue de levelue de levelue de level                                                                                                    |                  | Comprovante de Regularidade com a Sacuridade Social                                                                                                    |                                    |                          |                                      |
| Image: Comparison of the second second s  |                  | Comprovante de Regularidade Com a Segundade Social                                                                                                    |                                    |                          |                                      |
| <ul> <li>o documento pode ser excluído;</li> <li>Na parte inferior, é possível inserir documentos extras;</li> <li>Ao clicar em "Anterior", o Sistema volta para a tela anterior, possibilitando alteração no cadastro;</li> <li>Ao clicar em "Próximo", o Sistema seguirá para a próxima etapa da inscrição;</li> <li>Ao clicar em "Cancelar Inscrição" o candidato cancela sua participação no processo de credenciamento, com perda de informações da inscrição.</li> </ul>                                                                                                    | Cance            | ar Inscrição                                                                                                    |                                    |                          |                                      |
|                                                                                                    | • A<br>de<br>• A | pós salvar as informações sobre cursos, a aba "Docur<br>vem ser inseridos os documentos solicitados no Edita<br>pós anexar o documento, é possível visualizá-lo clica | nentos Anexa<br>I;<br>ndo no ícone | ados" é habil<br>. Ao cl | itada. Nessa tela<br>icar no ícone 🗙 |

| Situação atual da inscrição: Pendente | radas                                                               |              | 6          | Tempo de sessão: 19: |
|---------------------------------------|---------------------------------------------------------------------|--------------|------------|----------------------|
| Documentos Anexados                   | kaus                                                                | _            |            |                      |
| Docume                                | nto                                                                 | Excluir      | Visualizar | Anexar               |
| Atestados ou Declarações Forneci      | idos pelos Clientes Atendidos                                       | $\mathbf{X}$ |            | 0                    |
| Atestados ou Declarações Forneci      | idos pelos Clientes Atendidos                                       | ×            | Ø          | U                    |
| Comprovante de inexistência de        | e vínculo de exclusividade                                          | ×            | ø          | Ú                    |
| Comprovante de Regularidade           | com a Seguridade Social                                             | ×            | ø          | Ú                    |
| Comprovante de Regularidade Fiscal    | com a Fazenda Municipal (ISS)                                       | ×            | ø          | Ú                    |
| Cópia da Inscrição no Conselh         | o Profissional, se houver                                           | ×            | ø          | Ú                    |
| Cópia do                              | CPF                                                                 | ×            | ø          | Ú                    |
| Cópia da carteira d                   | de Identidade                                                       | ×            | ø          | Û                    |
| Comprovante de B                      | Escolaridade                                                        | ×            | ø          | Û                    |
| Atestados ou Declarações Forneci      | idos pelos Clientes Atendidos                                       | ×            | ø          | 0                    |
| Outros:                               | Excluir     Visualizar     Anexar       X     D     0       Ø     Ø |              |            |                      |

Tela após a inserção de todos os documentos obrigatórios.

• Após salvar as informações sobre cursos, a aba "Documentos Anexados" é habilitada. Nessa tela devem ser inseridos os documentos solicitados no Edital;

• Após anexar o documento, é possível visualizá-lo clicando no ícone 📝 . Ao clicar no ícone 🗙

o documento pode ser excluído.

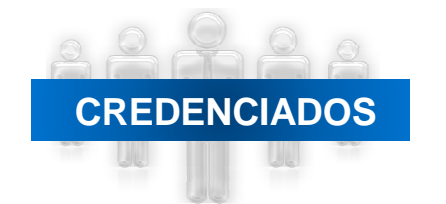

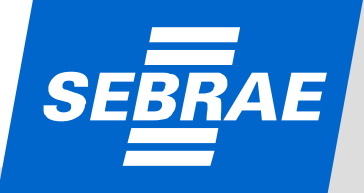

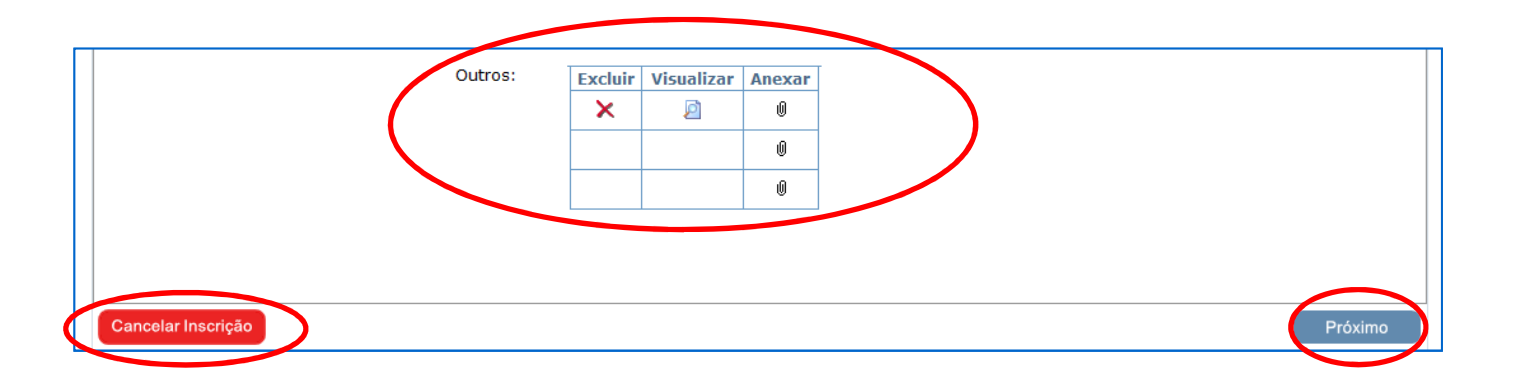

- Na parte inferior, é possível inserir documentos extras;
- Após anexar o documento, é possível visualizá-lo clicando no ícone 🚺 . Ao clicar no ícone 🔀 o documento pode ser excluído;
- Ao clicar em "Próximo", o Sistema seguirá para a próxima etapa da inscrição.;
- Ao clicar em "Cancelar Inscrição" o candidato cancela sua participação no processo de credenciamento, com perda de informações da inscrição.

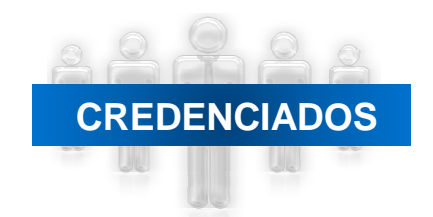

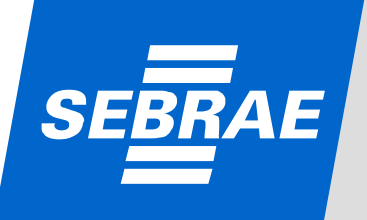

| Situação atual da inscrição: Pendente                                                                           | Tempo de sessão: 19:40                |
|----------------------------------------------------------------------------------------------------|---------------------------------------|
| Relato de Experiência                                                                                           |                                       |
| Área de Conhecimento:                                                                                           | *                                     |
| Subárea:                                                                                                    | *                                     |
| Especialidade:                                                                                                  |                                       |
| Natureza da prestação de serviços:                                                                              | *                                     |
| Para cada experiência relatada, deverá ser apresentado um atestado de capacidade técnica ou uma declaração forr | iecida pelo cliente, conforme edital. |
|                                                                                                    | Concelar Incluir                      |
|                                                                                                    |                                       |
| Relatos já cadastrados                                                                                          |                                       |
| Nenhum relato encontrado.                                                                                       |                                       |
| Legenda                                                                                                    |                                       |
| Natureza de Prestação: Consultoria: 🕑 Instrutoria: 🕖                                                            |                                       |
|                                                                                                    |                                       |
|                                                                                                    |                                       |
| Cancelar Inscriçao                                                                                              | Anterior Finalizar                    |
| Anés inclusão dos dosumentos, o tolo poro inclusão do "Poloto do Ev                                             | vnoriôncia" ó babilitada:             |
| •Apus inclusão dos documentos, a tela para inclusão do Relato de Ex                                             | iperiencia e nabilitada,              |
| • Aqui sao selecionadas.                                                                                        |                                       |
| -Area de connecimento: preenchimento obrigatorio;                                                               |                                       |
| -Subarea: preenchimento obrigatorio;                                                                            |                                       |
| -Especialidade: se houver;                                                                                      |                                       |
| -Natureza: consultoria, instrutoria, ambos.                                                                     |                                       |
|                                                                                                    |                                       |
| • Ao clicar em "Cancelar" o Sistema limpa a tela;                                                               |                                       |
| <ul> <li>Ao clicar em "Incluir" o Sistema salvará as informações inseridas;</li> </ul>                          |                                       |
| • Ao clicar em "Anterior", o Sistema volta para a tela anterior, possibi                                        | ilitando alteração no cadastro;       |
| • Ao clicar em "Finalizar", o Sistema seguirá para a próxima etapa da                                           | inscrição;                            |
|                                                                                                    |                                       |
|                                                                                                    |                                       |
| CIADOS Ao clicar em "Cancelar Inscrição" o candidato cancela su                                                 | ua participação no processo de        |

E

| Àrea de Conhecimento:                                                                                                    |                                                                                                    |     |
|----------------------------------------------------------------------------------------------------|----------------------------------------------------------------------------------------------------|-----|
|                                                                                                    | Comércio Exterior 💌                                                                                                    |     |
| Subárea:                                                                                                    | Comércio Exterior *                                                                                                    |     |
| Especialidade:                                                                                                    | <b></b>                                                                                                    |     |
| Natureza da prestação de serviços:                                                                                                    | Ambos 💌                                                                                                    |     |
| Empresa onde realizou a consultoria:                                                                                                    | *                                                                                                    |     |
|                                                                                                    | ۳ <mark>۳</mark>                                                                                                    |     |
| Relato da Consultoria (diagnóstico, ações desenvolvidas e resultados<br>alcancados):                                                                                                    | A                                                                                                    |     |
|                                                                                                    |                                                                                                    |     |
|                                                                                                    |                                                                                                    |     |
|                                                                                                    |                                                                                                    |     |
|                                                                                                    | т <sup>в</sup>                                                                                                    |     |
| Empresa onde realizou a Instrutoria:                                                                                                    | A                                                                                                    |     |
|                                                                                                    | v <sup>8</sup>                                                                                                    |     |
| Relato da Instrutoria (Título, conteúdo, público-alvo):                                                                                                    | A                                                                                                    |     |
|                                                                                                    |                                                                                                    |     |
|                                                                                                    |                                                                                                    |     |
|                                                                                                    |                                                                                                    |     |
|                                                                                                    | Ψ *                                                                                                    |     |
| Para cada experiência relatada, deverá ser apresentado um atestado de capa                                                                                                    | cidade técnica ou uma declaração fornecida pelo cliente, conforme edital.                                                                                                    |     |
|                                                                                                    |                                                                                                    |     |
|                                                                                                    | Cancelar Incluir                                                                                                    |     |
|                                                                                                    | Cancelar Incluir                                                                                                    |     |
| Para cada área/subárea deve ser ins                                                                                                    | erido um "Relato de Experiência":                                                                                                    |     |
| Para cada área/subárea deve ser ins     Para cada área/subárea/especialida                                                                                                    | cancelar incluir<br>erido um "Relato de Experiência";<br>de (se houwer) de ser inserido um "Relato de Experiência";                                                                                                    |     |
| <ul> <li>Para cada área/subárea deve ser ins</li> <li>Para cada área/subárea/especialida</li> </ul>                                                                                                    | cancelar Incluir<br>erido um "Relato de Experiência";<br>de (se houver) de ser inserido um "Relato de Experiência";                                                                                                    |     |
| <ul> <li>Para cada área/subárea deve ser ins</li> <li>Para cada área/subárea/especialida</li> <li>Para cada "Relato de Experiência</li> </ul>                                                                                                    | cancelar inclur<br>erido um "Relato de Experiência";<br>de (se houver) de ser inserido um "Relato de Experiência";<br>a" (experiência relatada) deve ser apresentado um atestado de                                                                                                    |     |
| <ul> <li>Para cada área/subárea deve ser ins</li> <li>Para cada área/subárea/especialida</li> <li>Para cada "Relato de Experiência<br/>capacidade técnica ou declaração do serviciona de tecnica de serviciona de serviciona de servic</li></ul> | cancelar inclur<br>verido um "Relato de Experiência";<br>de (se houver) de ser inserido um "Relato de Experiência";<br>a" (experiência relatada) deve ser apresentado um atestado de<br>cliente;                                                                                                    |     |
| <ul> <li>Para cada área/subárea deve ser ins</li> <li>Para cada área/subárea/especialida</li> <li>Para cada "Relato de Experiência<br/>capacidade técnica ou declaração do servicional de areas por profissional: 3 –</li> </ul>                                                                                                    | cancelar Tretur<br>nerido um "Relato de Experiência";<br>de (se houver) de ser inserido um "Relato de Experiência";<br>a" (experiência relatada) deve ser apresentado um atestado de<br>cliente;<br>relacionadas com o objeto social da empresa (PJ);                                                                                                    |     |
| <ul> <li>Para cada área/subárea deve ser ins</li> <li>Para cada área/subárea/especialida</li> <li>Para cada "Relato de Experiência<br/>capacidade técnica ou declaração do e<br/>Limite de áreas por profissional: 3 –</li> <li>Não há limite de subáreas:</li> </ul>                                                                                                    | cancelar Tretur<br>nerido um "Relato de Experiência";<br>de (se houver) de ser inserido um "Relato de Experiência";<br>a" (experiência relatada) deve ser apresentado um atestado de<br>cliente;<br>relacionadas com o objeto social da empresa (PJ);                                                                                                    |     |
| <ul> <li>Para cada área/subárea deve ser ins</li> <li>Para cada área/subárea/especialida</li> <li>Para cada "Relato de Experiência<br/>capacidade técnica ou declaração do</li> <li>Limite de áreas por profissional: 3 –</li> <li>Não há limite de subáreas;</li> <li>Não há limite de especialidades;</li> </ul>                                                                                                    | cerido um "Relato de Experiência";<br>de (se houver) de ser inserido um "Relato de Experiência";<br>a" (experiência relatada) deve ser apresentado um atestado de<br>cliente;<br>relacionadas com o objeto social da empresa (PJ);                                                                                                    |     |
| <ul> <li>Para cada área/subárea deve ser ins</li> <li>Para cada área/subárea/especialida</li> <li>Para cada "Relato de Experiência<br/>capacidade técnica ou declaração do</li> <li>Limite de áreas por profissional: 3 –</li> <li>Não há limite de subáreas;</li> <li>Não há limite de especialidades;</li> </ul>                                                                                                    | cercelar "reclar<br>de (se houver) de ser inserido um "Relato de Experiência";<br>a" (experiência relatada) deve ser apresentado um atestado de<br>cliente;<br>relacionadas com o objeto social da empresa (PJ);                                                                                                    |     |
| <ul> <li>Para cada área/subárea deve ser ins</li> <li>Para cada área/subárea/especialida</li> <li>Para cada "Relato de Experiência<br/>capacidade técnica ou declaração do</li> <li>Limite de áreas por profissional: 3 –</li> <li>Não há limite de subáreas;</li> <li>Não há limite de especialidades;</li> <li>A natureza pode ser: consultoria, in</li> </ul>                                                                                                    | cencelar "relur<br>verido um "Relato de Experiência";<br>de (se houver) de ser inserido um "Relato de Experiência";<br>a" (experiência relatada) deve ser apresentado um atestado de<br>cliente;<br>relacionadas com o objeto social da empresa (PJ);<br>strutoria ou ambas (nesse caso, deverá ser apresentado no Relato, no                                                                                                    |     |
| <ul> <li>Para cada área/subárea deve ser ins</li> <li>Para cada área/subárea/especialida</li> <li>Para cada "Relato de Experiência<br/>capacidade técnica ou declaração do</li> <li>Limite de áreas por profissional: 3 –</li> <li>Não há limite de subáreas;</li> <li>Não há limite de especialidades;</li> <li>A natureza pode ser: consultoria, in<br/>atestado de capacidade técnica ou</li> </ul>                                                                                                    | verido um "Relato de Experiência";<br>de (se houver) de ser inserido um "Relato de Experiência";<br>a" (experiência relatada) deve ser apresentado um atestado de<br>cliente;<br>relacionadas com o objeto social da empresa (PJ);<br>strutoria ou ambas (nesse caso, deverá ser apresentado no Relato, no<br>declaração do cliente ações que comprovem sua atuação como                                                                                                    |     |
| <ul> <li>Para cada área/subárea deve ser ins</li> <li>Para cada área/subárea/especialida</li> <li>Para cada "Relato de Experiência<br/>capacidade técnica ou declaração do</li> <li>Limite de áreas por profissional: 3 –</li> <li>Não há limite de subáreas;</li> <li>Não há limite de especialidades;</li> <li>A natureza pode ser: consultoria, in<br/>atestado de capacidade técnica ou<br/>consultor e instrutor;</li> </ul>                                                                                                    | verido um "Relato de Experiência";<br>de (se houver) de ser inserido um "Relato de Experiência";<br>a" (experiência relatada) deve ser apresentado um atestado de<br>cliente;<br>relacionadas com o objeto social da empresa (PJ);<br>strutoria ou ambas (nesse caso, deverá ser apresentado no Relato, no<br>declaração do cliente ações que comprovem sua atuação como                                                                                                    |     |
| <ul> <li>Para cada área/subárea deve ser ins</li> <li>Para cada área/subárea/especialida</li> <li>Para cada "Relato de Experiência<br/>capacidade técnica ou declaração do</li> <li>Limite de áreas por profissional: 3 –</li> <li>Não há limite de subáreas;</li> <li>Não há limite de especialidades;</li> <li>A natureza pode ser: consultoria, in<br/>atestado de capacidade técnica ou<br/>consultor e instrutor;</li> </ul>                                                                                                    | verido um "Relato de Experiência";<br>de (se houver) de ser inserido um "Relato de Experiência";<br>a" (experiência relatada) deve ser apresentado um atestado de<br>cliente;<br>relacionadas com o objeto social da empresa (PJ);<br>strutoria ou ambas (nesse caso, deverá ser apresentado no Relato, no<br>declaração do cliente ações que comprovem sua atuação como<br>os dados serão apagados:                                                                         |     |
| <ul> <li>Para cada área/subárea deve ser ins</li> <li>Para cada área/subárea/especialida</li> <li>Para cada "Relato de Experiência<br/>capacidade técnica ou declaração do</li> <li>Limite de áreas por profissional: 3 –</li> <li>Não há limite de subáreas;</li> <li>Não há limite de especialidades;</li> <li>A natureza pode ser: consultoria, in<br/>atestado de capacidade técnica ou<br/>consultor e instrutor;</li> </ul>                                                                                                    | verido um "Relato de Experiência";<br>de (se houver) de ser inserido um "Relato de Experiência";<br>a" (experiência relatada) deve ser apresentado um atestado de<br>cliente;<br>relacionadas com o objeto social da empresa (PJ);<br>strutoria ou ambas (nesse caso, deverá ser apresentado no Relato, no<br>declaração do cliente ações que comprovem sua atuação como<br>os dados serão apagados;<br>elato será salvo e uma tela para confirmação abrirá (próvimo slide)  |     |
| <ul> <li>Para cada área/subárea deve ser ins</li> <li>Para cada área/subárea/especialida</li> <li>Para cada "Relato de Experiência<br/>capacidade técnica ou declaração do</li> <li>Limite de áreas por profissional: 3 –</li> <li>Não há limite de subáreas;</li> <li>Não há limite de especialidades;</li> <li>A natureza pode ser: consultoria, in<br/>atestado de capacidade técnica ou<br/>consultor e instrutor;</li> <li>Ao clicar em "Cancelar", o<br/>Ao clicar em "Incluir", o R</li> </ul>                                                                                                    | verido um "Relato de Experiência";<br>de (se houver) de ser inserido um "Relato de Experiência";<br>a" (experiência relatada) deve ser apresentado um atestado de<br>cliente;<br>relacionadas com o objeto social da empresa (PJ);<br>strutoria ou ambas (nesse caso, deverá ser apresentado no Relato, no<br>declaração do cliente ações que comprovem sua atuação como<br>os dados serão apagados;<br>elato será salvo e uma tela para confirmação abrirá (próximo slide). |     |
| <ul> <li>Para cada área/subárea deve ser ins</li> <li>Para cada área/subárea/especialida</li> <li>Para cada "Relato de Experiência<br/>capacidade técnica ou declaração do</li> <li>Limite de áreas por profissional: 3 –</li> <li>Não há limite de subáreas;</li> <li>Não há limite de especialidades;</li> <li>A natureza pode ser: consultoria, in<br/>atestado de capacidade técnica ou<br/>consultor e instrutor;</li> <li>Ao clicar em "Cancelar", o<br/>Ao clicar em "Incluir", o R</li> </ul>                                                                                                    | verido um "Relato de Experiência";<br>de (se houver) de ser inserido um "Relato de Experiência";<br>a" (experiência relatada) deve ser apresentado um atestado de<br>cliente;<br>relacionadas com o objeto social da empresa (PJ);<br>strutoria ou ambas (nesse caso, deverá ser apresentado no Relato, no<br>declaração do cliente ações que comprovem sua atuação como<br>os dados serão apagados;<br>elato será salvo e uma tela para confirmação abrirá (próximo slide). | SEB |

CR

|                                       | NA                                          | 02/2010 - Edital de Credenciamento Sebrae Nacional - 02/2010                                              | ) - Sebrae NA                  |                                 |                      |
|---------------------------------------|---------------------------------------------|----------------------------------------------------------------------------------------------------|--------------------------------|---------------------------------|----------------------|
| Início > Dados ><br>Situação atual da | · Profissional<br>a inferição: F<br>evência | Atenção<br>Inscrição Finalizada com Sucesso! Esta página será redirecio<br>para impressão do comprovante! | onada                          | 🕑 Te                            | mpo de sessão: 19:26 |
|                                       |                                             | OK<br>Especialidade:                                                                                      |                                | •                               | *                    |
|                                       | Natureza                                    | da prestação de serviços:                                                                                 |                                | •                               | *                    |
| Para cada ex                          | periência rel                               | atada, deverá ser apresentado um atestado de capacidade técr                                              | iica ou uma declaração forneci | da pelo cliente, conforme edita | l.<br>Incluir        |
| Relatos já o                          | adastrados                                  |                                                                                                    |                                |                                 |                      |
| Excluir                               | Editar                                      | Area de Conhecimento                                                                                      | Subárea                        | Especialidade                   | Natureza             |
|                                       | 4                                           | Recursos Humanos e Empreendedorismo                                                                       | Empreendedorismo               | Empreendedorismo                | Θ                    |

• Ao clicar em "Ok", a inscrição será finalizada;

• Ao clicar em "Cancelar", os dados serão apagados;

•Após preenchimento das informações o candidato deverá clicar em 'Incluir' para que os dados sejam inseridos no Sistema;

• Ao clicar no ícone 🗙 o documento pode ser excluído.

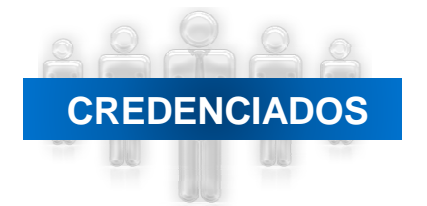

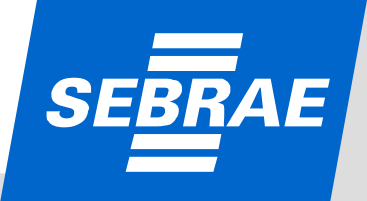

| NA02/2010 - Edital de Credenciamento Sebrae Nacional - 02/2010 - Sebrae NA<br>Nome do Candidato       |                        |
|----------------------------------------------------------------------------------------------------|------------------------|
| Início > Dados > Profissional Autônomo > <b>Relatórios</b>                                            |                        |
| -> Situação atual da inscrição: Finalizado                                                            | Tempo de sessão: 19:53 |
| Impressão do Comprovante de Inscrição                                                                 |                        |
| Visualizar                                                                                            |                        |
| Impressão dos dados cadastrais e relato de experiência de Profissional Autônomo (Formulário Completo) |                        |
| Visualizar                                                                                            |                        |
|                                                                                                    |                        |
| Cancelar Inscrição                                                                                    |                        |

- Ao clicar em "Visualizar" (1), é possível visualizar e imprimir o comprovante de inscrição;
- Ao clicar em "Visualizar" (2), é possível visualizar as informações inseridas no Sistema, na inscrição;
- Ao clicar em "Cancelar a Inscrição" o candidato cancela sua participação no credenciamento.

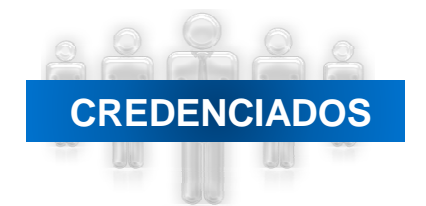

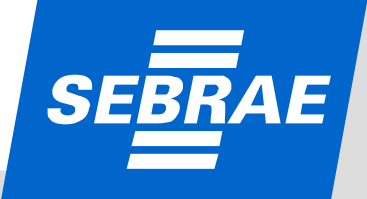

Modelo de comprovante de inscrição Profissional Autônomo

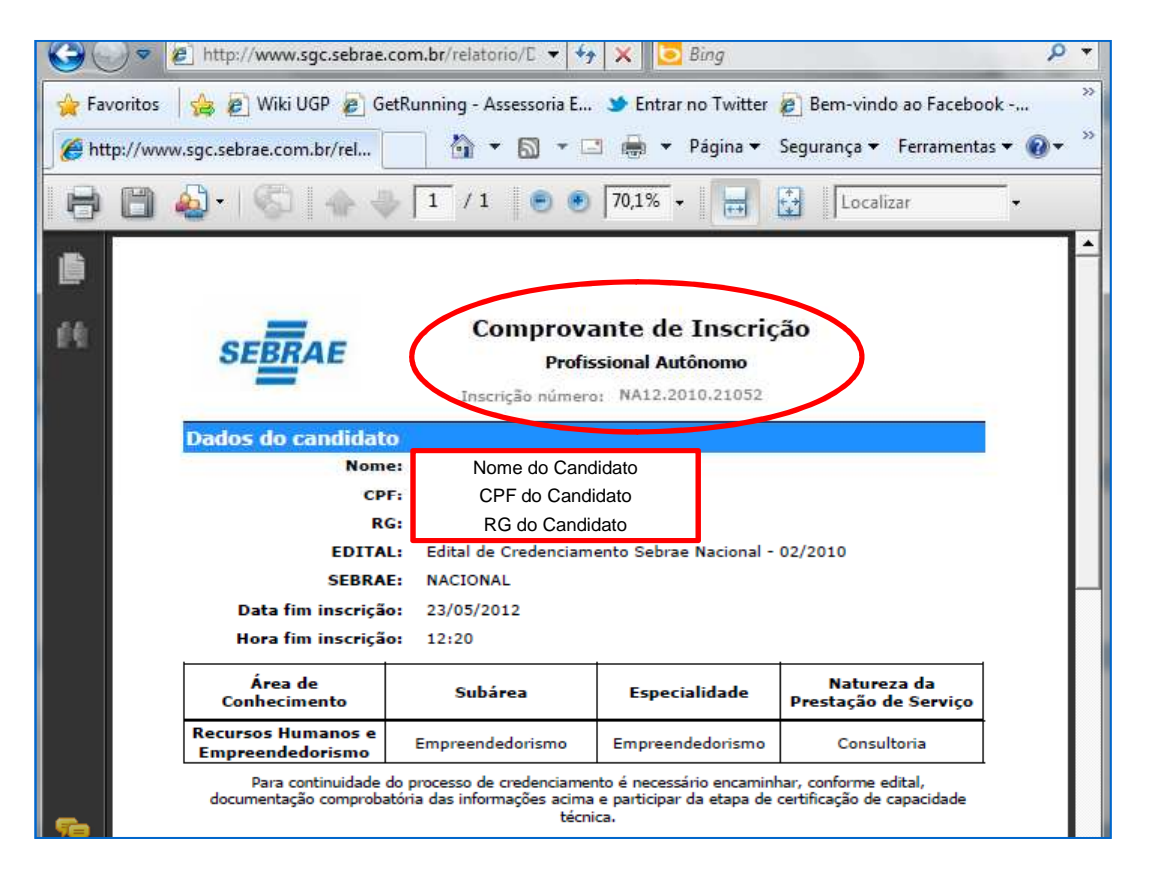

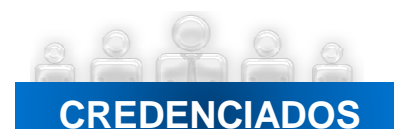

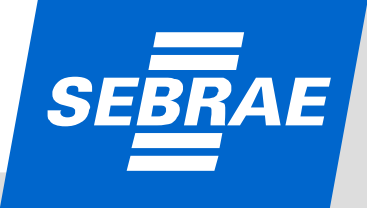

# **PESSOA JURÍDICA**

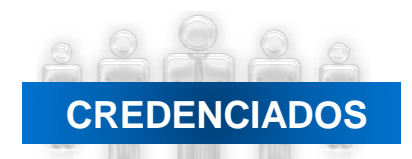

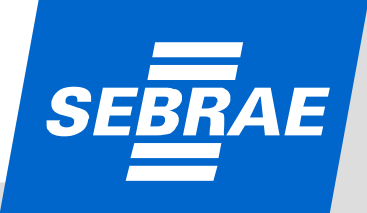

|            | NA02/2                                                           | 2010 - Edital de Credenciamento S                                 | iebrae Nacional - 02/2010                             | - Sebrae NA                           | dentificação d  | o Ec |
|------------|------------------------------------------------------------------|-------------------------------------------------------------------|-------------------------------------------------------|---------------------------------------|-----------------|------|
|            | Termo de Aceite<br>Para Profissional Autônom                     | o/Pessoa Jurídice: TERMO DE A                                     | CETTE                                                 |                                       |                 |      |
|            | <ol> <li>Estamos cientes e a</li> <li>Comprometemo-no</li> </ol> | iceitamos todos os termos e co<br>os desde já com a veracidade da | ndições do Edital de Crec<br>as informações, as quais | enciamento;<br>damos fé, sob as penas | s da Lei.       |      |
|            |                                                                  | Clique aqui para visualizar o te                                  | rmo de aceite.                                        | echar Aceito                          |                 |      |
|            |                                                                  |                                                                   | Entrar                                                |                                       |                 |      |
|            |                                                                  | Clique aqui se esqueceu sua<br>Clique aqui para alterar sua se    | nha.                                                  |                                       |                 |      |
|            |                                                                  |                                                                   |                                                       |                                       |                 |      |
| fazer a    | a inscrição, o car                                               | ndidato (Represent                                                | ante Legada d                                         | a Pessoa Jurí                         | dica) deve aces | ssar |
| VV VV VV.3 | ge.sebrae.com.bi                                                 | i/mschedo/login.as                                                | DA: COUIGO-INA                                        | NA02/2010                             | ou segui        | a    |

- A 1ª tela apresenta o "Termo de Aceite" às regras do Edital;
- Se o candidato (Profissional Autônomo ou Pessoa Jurídica/Profissional Indicado) clicar em 'Aceito', o Sistema exibirá a tela inicial para que o cadastro seja realizado;
- Se o candidato (Profissional Autônomo ou Pessoa Jurídica/Profissional Indicado) clicar em 'Fechar', a tela será fechada.

### CREDENCIADOS

|    | Brasileiro de Apoio às<br>Pequenas Empresas                               |
|----|---------------------------------------------------------------------------|
| NA | .02/2010 - Edital de Credenciamento Sebrae Nacional - 02/2010 - Sebrae NA |
|    | Clique aqui se você não é cadastrado.                                     |
|    | Identificação<br>CPF/CNPJ                                                 |
|    | Senha                                                                     |
|    | Clique aqui para visualizar o termo de aceite.<br>Entrar                  |
|    | Clique aqui se esqueceu sua senha.<br>Clique aqui para alterar sua senha. |

• Se o candidato (Profissional Autônomo, Pessoa Jurídica/Profissional Indicado\*) não for cadastrado o mesmo deve clicar no link '*Clique aqui se você não é cadastrado*'. Ao clicar, o Sistema exibe uma tela no qual o candidato deve preencher alguns dados (próxima tela);

• Se o candidato (Profissional Autônomo , Pessoa Jurídica/Profissional Indicado\*) for cadastrado ele deve acessar o link de inscrição e informar o CPF/ CNPJ e a senha. Caso o candidato queira visualizar o Termo de Aceite o Sistema exibirá o link '*Clique aqui para visualizar o Termo de Aceite';* 

• O link 'Clique aqui se esqueceu sua senha' deverá ser utilizado quando o candidato esquecer sua senha de acesso. Para recuperação da senha será enviado um email com o dado solicitado. Para isso, o candidato deve informar seu CPF/CNPJ e clicar no botão 'Enviar Senha';

• O candidato também poderá alterar sua senha de acesso. Basta clicar no link '*Clique aqui para alterar sua senha*'. Para isso, deve-se informar: CNPJ/CPF, a senha atual, a nova senha e a confirmação da nova senha.

• Os profissionais indicados são aqueles que têm vínculo de sócio ou empregado com a Pessoa Jurídica, serão inscritos e participarão da etapa de certificação da capacidade técnica por meio da empresa.

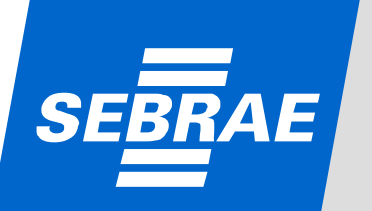

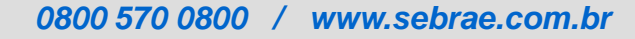

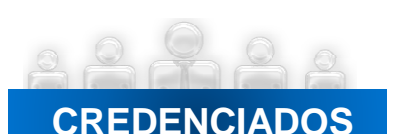

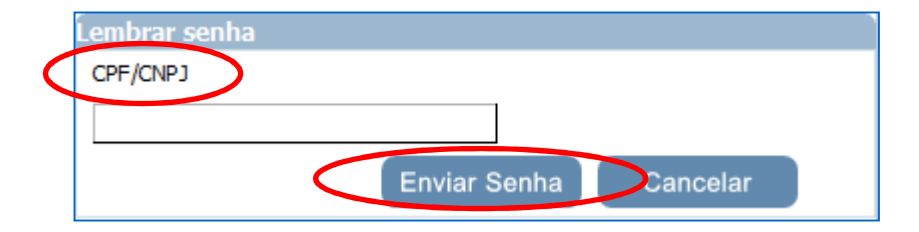

• Ao clicar em'*Clique aqui se esqueceu sua senha*' o Sistema abrirá uma nova "janela" (tela acima). Será enviada uma mensagem para o email cadastrado na inscrição, com o dado solicitado. Para isso, o candidato deve informar seu CPF/CNPJ e clicar no botão 'Enviar Senha'.;

• A senha será enviada ao Profissional Autônomo ou Responsável Legal da empresa (Pessoa Jurídica).

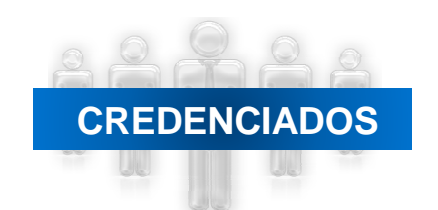

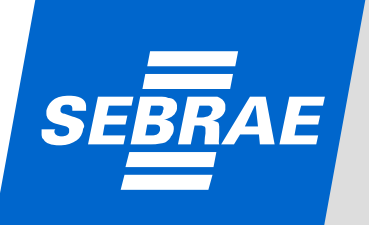

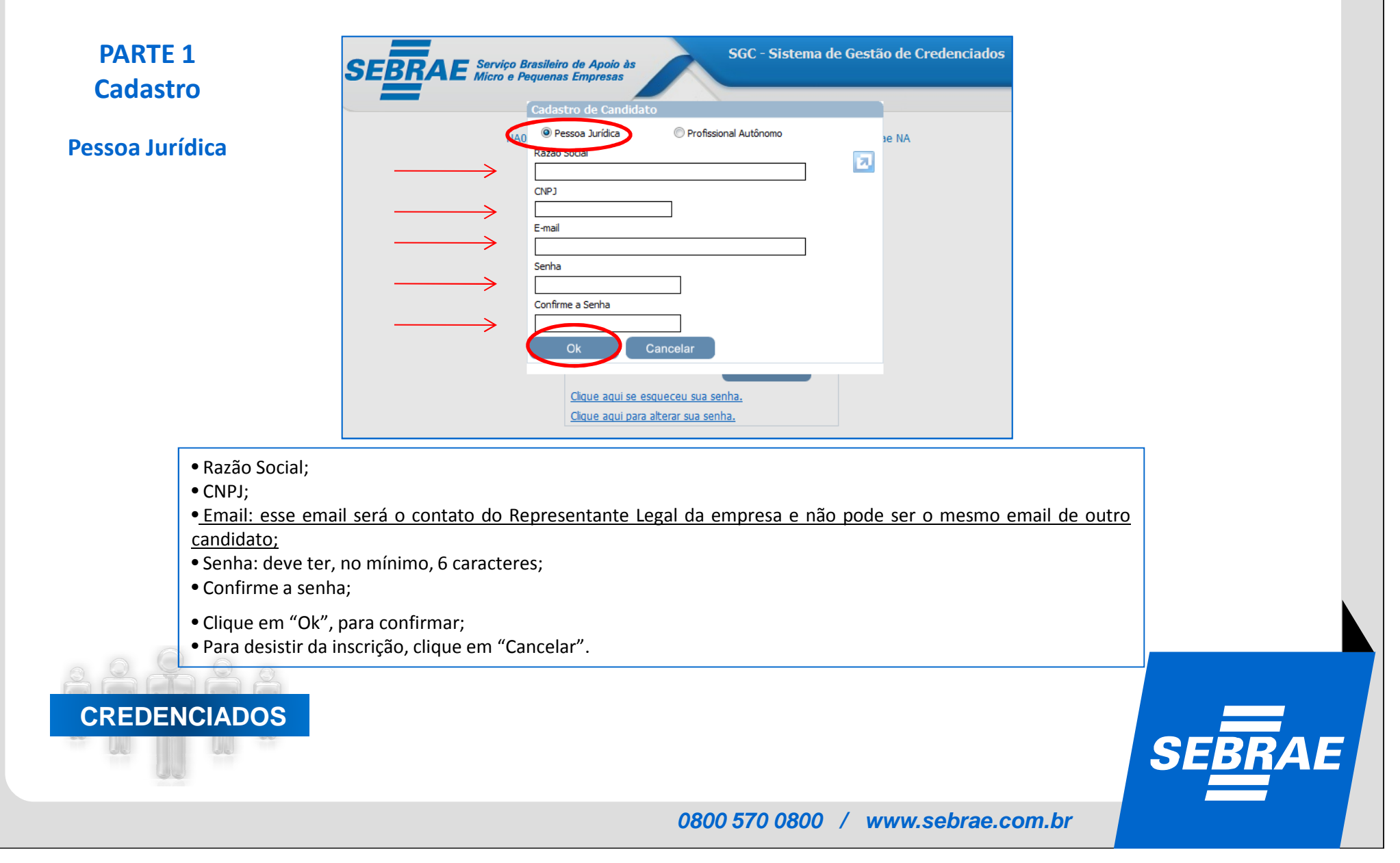

| Comunicado Sebrae       | Tempo de sessão: 39:3                                                                                                    |
|-------------------------|----------------------------------------------------------------------------------------------------|
| Internet                |                                                                                                    |
| Iornal e/ou revista     |                                                                                                    |
| Panfletos e/ou outdoors | *                                                                                                    |
| Rádio                   | 7                                                                                                    |
| Redes sociais           |                                                                                                    |
| © Televisão —           |                                                                                                    |
| © Outros                |                                                                                                    |
|                         |                                                                                                    |
|                         | <ul> <li>Containcato Sebrac</li> <li>Internet</li> <li>Jornal e/ou revista</li> <li>Panfletos e/ou outdoors</li> <li>Rádio</li> <li>Redes sociais</li> <li>Televisão</li> <li>Outros</li> </ul> |

• Ao clicar em "Ok" (tela anterior), o Sistema abrirá a tela com a pesquisa sobre os canais de comunicação utilizados pelo SEBRAE para divulgação do Edital;

• Assinale uma alternativa e clique em "Salvar".

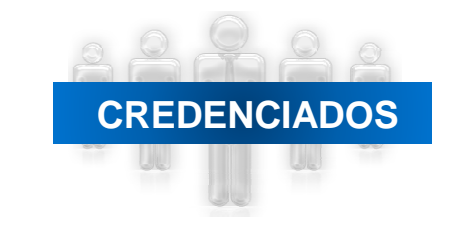

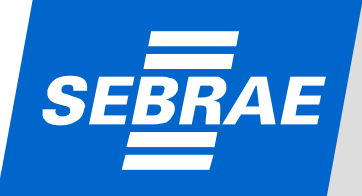

|                                        | Nanda SA                          |
|----------------------------------------|-----------------------------------|
| Início > Dados > Pessoa Jurídica > Dad | os Cadastrais                     |
| Situação atual da inscrição: Pendente  | Tempo de sessão: 37:35            |
| Dados da Empresa                       |                                   |
| Razão Social:                          | Nanda SA                          |
| Nome Fantasia:                         | Nanda - Consultora e Instrutora * |
| CNPJ:                                  | 14.234.985/0001-24                |
| Tipo(ex. LTDA, S/C, Outros):           | Sociedade Limitada 👻 *            |
| Data Abertura da Empresa:              | 10/10/2010 *                      |
| Optante pelo Simples:                  | © Sim © Não                       |
| Descrição do Objeto Social:            | Descrição do Objeto Social        |
| CNAE:                                  | CNAE - Busca na Receita           |
| E-mail:                                | ig.terra@terra.com.br             |

#### Outros dados para cadastro – Parte 1:

- Razão Social: já preenchido pelo Sistema;
- Nome Fantasia: preenchimento obrigatório;
- CNPJ: já preenchido pelo Sistema;
- Tipo: preenchimento obrigatório;
- Data de abertura da empresa: preenchimento obrigatório;
- Optante pelo Simples;
- •Descrição do Objeto Social: preenchimento obrigatório;
- CNAE;
- Endereço de email.

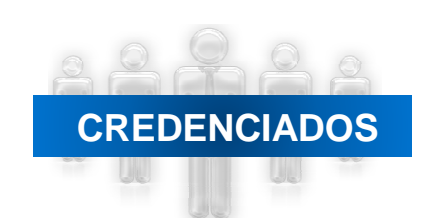

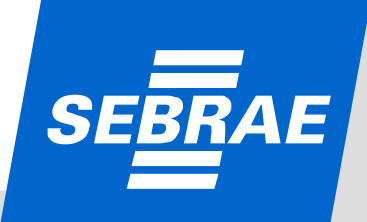

|                                | K                             | Outros dados para cadastro – Parte 2 <sup>.</sup>                          |
|--------------------------------|-------------------------------|----------------------------------------------------------------------------|
| CEP:                           | 72220046 Consultar CEP        |                                                                            |
| Estado:                        | DF •                          | • CEP: o Sistema buscará o CEP no cadastro dos Correios, o que             |
| Cidade:                        | Brasília 👻 *                  | ocasionará o preenchimento dos demais campos – Estado, Cidade,             |
| Bairro:                        | Ceilândia Sul (Ceilândia) 👻 * | Bairro, Logradouro;                                                        |
| Logradouro:                    | Quadra QNN 4 Conjunto F 🔹 👻 * | <ul> <li>Número e Complemento: preenchimento obrigatório;</li> </ul>       |
| Número e Complemento:          | Casa 108 Apt. 4 *             | <ul> <li>Telefone celular: com DDD – preenchimento obrigatório;</li> </ul> |
|                                |                               | • Telefone fixo: com DDD.                                                  |
| Representante Legal da Empresa |                               | • Nome: já preenchido pelo Sistema:                                        |
| Nome:                          | Claude Monet *                | Foderaço de email: preenchimento obrigatório:                              |
| E-mail:                        |                               | Conservationente abrigatória:                                              |
| RG:                            | 390743 *                      | • RG: preenchimento obrigatorio;                                           |
| Orgão Expedidor:               | SSP/DF *                      | • Orgao Expedidor: preenchimento obrigatorio;                              |
| CPF:                           | 158.564.710-00 *              | • CPF: ja preenchido pelo Sistema;                                         |
| Celular:                       | 61 0800-0800 *                | <ul> <li>Celular: preenchimento obrigatório;</li> </ul>                    |
| Fixo 1:                        | 61 0800-0800 *                | <ul> <li>Telefone Fixo 1: preenchimento obrigatório;</li> </ul>            |
| Fixo 2:                        |                               | • Telefone Fixo 2.                                                         |
|                                | Paluar                        | Confire of dadag, so activation corretag, clique om "Salvar"               |

CREDENCIADOS

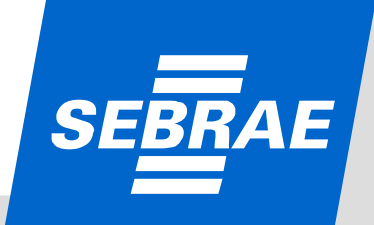

| Nome:              | Claude Monet *          |
|--------------------|-------------------------|
| E-mail:            | claude.monet@uol.com.fr |
| RG:                | 333333 *                |
| Orgão Expedidor:   | SSP DF *                |
| CPF:               | CPF do Candidato *      |
| Celular:           | 61 0800-0000 *          |
| Fixo 1:            | 61 0300-0000 *          |
| Fixo 2:            |                         |
|                    |                         |
|                    |                         |
| Cancelar Inscrição | Salvar Próximo          |
|                    |                         |

- Ao clicar em "Próximo", o Sistema seguirá para a próxima etapa da inscrição.
- Ao clicar em "Cancelar Inscrição" o candidato cancela sua participação no processo de credenciamento, com perda de informações da inscrição.

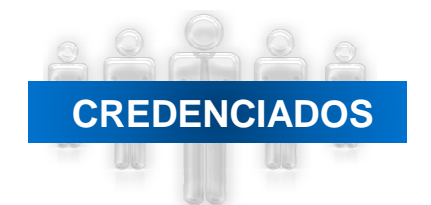

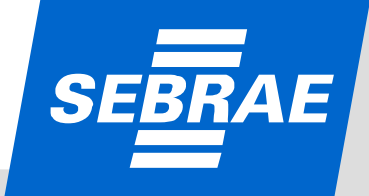

| Situação atual da inscrição: Pendente                                                |                                                                                            | Tempo de sessão: 39:06 |
|--------------------------------------------------------------------------------------|--------------------------------------------------------------------------------------------|------------------------|
| Relato de Experiência                                                                |                                                                                            |                        |
| Atenção! Como o prazo de constituição da empresa é                                   | inferior a 24 meses, o Relato de Experiência pode ser dos profissionais indicado           | s.                     |
| Área de Conhecimento:                                                                | Agronegócios                                                                               | *                      |
| Subárea:                                                                             | Gestão do Empreendimento do Agronegócio de Pequeno Porte                                   | *                      |
| Especialidade:                                                                       | Gestão do Empreendimento do Agronegócio de Pequeno Porte                                   | *                      |
| Natureza da prestação de serviços:                                                   | Consultoria                                                                                | ▼ *                    |
| Empresa onde realizou a consultoria:                                                 | Fazenda Esperança                                                                          | *                      |
|                                                                                      |                                                                                            | *                      |
| Relato da Consultoria (diagnóstico, ações<br>desenvolvidas e resultados alcançados): | Relato da Consultoria                                                                      | × •                    |
| Para cada experiência relatada, deverá ser apresentad                                | do um atestado de capacidade técnica ou uma declaração fornecida pelo cliente.<br>Cancelar | conforme edital.       |

• Área de Conhecimento: sem limite de áreas por Pessoa Jurídica, desde que ela tenha profissionais para atender a todas as áreas, que as áreas estejam relacionadas ao objeto social da empresa (PJ) e que a empresa apresente "Relato de Experiência" (experiência relatada), atestado de capacidade técnica ou declaração do cliente para cada área;

• Não há limite de subáreas;

• Não há limite de especialidades;

• A natureza pode ser: consultoria, instrutoria ou ambas (nesse caso, deverá ser apresentado no Relato, no atestado de capacidade técnica ou declaração do cliente ações que comprovem sua atuação como consultor e instrutor;

- Empresa onde realizou a consultoria e/ou instrutoria;
- Se a empresa (Pessoa Jurídica) tiver menos de 24 meses, o Relato de Experiência pode ser dos profissionais indicados;
- Para cada área/subárea deve ser inserido um "Relato de Experiência";
- Para cada área/subárea/especialidade (se houver) de ser inserido um "Relato de Experiência";
- Para cada "Relato de Experiência" (experiência relatada) deve ser apresentado um atestado de capacidade técnica ou declaração do cliente;

• Relato da Consultoria: ao clicar em "Incluir", o Relato será salvo e uma tela para confirmação abrirá (próximo slide).

### CREDENCIADOS

# SEBRAE

CRED

|                                                                                                    | ão da empresa é inferior a 24 meses, o Rel                                                                                                    | lato de Experiência pode ser dos pro                                                                                                    | fissionais indicados.                                                                                                    |                                                                          |                |       |
|----------------------------------------------------------------------------------------------------|----------------------------------------------------------------------------------------------------|----------------------------------------------------------------------------------------------------|----------------------------------------------------------------------------------------------------|--------------------------------------------------------------------------|----------------|-------|
| Área de C                                                                                                    | Conhecimento:                                                                                                    |                                                                                                    | •                                                                                                    | •                                                                        |                |       |
|                                                                                                    | Subárea:                                                                                                    |                                                                                                    | •                                                                                                    | •                                                                        |                |       |
| 1                                                                                                    | Especialidade:                                                                                                    |                                                                                                    | •                                                                                                    |                                                                          |                |       |
| Natureza da prestaçã                                                                                                    | ão de serviços:                                                                                                    |                                                                                                    | •                                                                                                    | •                                                                        |                |       |
| Para cada experiência relatada, dever                                                                                                    | rá ser apresentado um atestado de capaci<br>Subárea<br>ão do Empreendimento do Agronegócio<br>Porte                                                                                                    | dade técnica ou uma declaração for                                                                                                    | ecida pelo cliente, conforme edita<br>Cancelar Incluir<br>Especialidade<br>dimento do Agronegócio de Pequ<br>Porte                     | Natureza<br>Jeno G                                                       | >              |       |
|                                                                                                    |                                                                                                    |                                                                                                    |                                                                                                    |                                                                          |                |       |
| sta tela, a Pessoa Jurídic<br>pós preenchimento das<br>verá clicar em 'Incluir' pa                                                                                                    | ca irá selecionar as área<br>informações o candida<br>ara que os dados sejam                                                                                                    | s, subáreas e especi<br>to (Pessoa Jurídica,<br>inseridos no Sistem                                                                                                    | Anterio<br>alidades (se houver<br>por meio do seu Re<br>a. O candidato pod                                                             | r Próximo<br>) de atuação<br>epresentante<br>erá editar o                | ):<br>e Legal) |       |
| sta tela, a Pessoa Jurídic<br>pós preenchimento das<br>verá clicar em 'Incluir' pa<br>zistro através do ícone                                                                                                    | ca irá selecionar as área<br>informações o candida<br>ara que os dados sejam                                                                                                    | s, subáreas e especi<br>to (Pessoa Jurídica,<br>inseridos no Sistem<br>registro através do                                                                                              | Anterio<br>alidades (se houver<br>por meio do seu Re<br>a. O candidato pod                                                             | r Próximo<br>) de atuação<br>epresentante<br>erá editar o                | ):<br>2 Legal) |       |
| sta tela, a Pessoa Jurídic<br>pós preenchimento das<br>verá clicar em 'Incluir' pa<br>gistro através do ícone<br>o clicar em "Cancelar"                                                                                                    | ca irá selecionar as área<br>informações o candida<br>ara que os dados sejam<br>2 e poderá excluir o<br>o Sistema limpa a tela;                                                                                                    | s, subáreas e especi<br>to (Pessoa Jurídica,<br>inseridos no Sistem<br>registro através do                                                                                              | alidades (se houver<br>por meio do seu Re<br>a. O candidato pod<br>ícone 🗙 ;                                                           | r Próximo<br>) de atuação<br>epresentante<br>erá editar o                | ):<br>e Legal) |       |
| sta tela, a Pessoa Jurídic<br>pós preenchimento das<br>verá clicar em 'Incluir' pa<br>gistro através do ícone<br>o clicar em "Cancelar"<br>o clicar em "Incluir" o Si                                                                                           | ca irá selecionar as área<br>informações o candida<br>ara que os dados sejam<br>20 e poderá excluir o<br>o Sistema limpa a tela;<br>istema salvará as inform                                                                                                    | s, subáreas e especi<br>to (Pessoa Jurídica,<br>inseridos no Sistem<br>registro através do<br>nações inseridas;                                                                         | alidades (se houver<br>por meio do seu Re<br>a. O candidato pod<br>ícone 🗙 ;                                                           | r Próximo<br>) de atuação<br>epresentante<br>erá editar o                | ):<br>2 Legal) |       |
| sta tela, a Pessoa Jurídic<br>pós preenchimento das<br>verá clicar em 'Incluir' pa<br>gistro através do ícone<br>o clicar em "Cancelar"<br>o clicar em "Incluir" o Si<br>o clicar em "Anterior", c<br>o clicar em "Próximo", c                                  | ca irá selecionar as área<br>informações o candida<br>ara que os dados sejam<br>o sistema limpa a tela;<br>istema salvará as inform<br>o Sistema volta para a te<br>o Sistema seguirá para a                                                                           | s, subáreas e especi<br>to (Pessoa Jurídica,<br>inseridos no Sistem<br>registro através do<br>nações inseridas;<br>ela anterior, possibil<br>próxima etapa da i                         | alidades (se houver<br>por meio do seu Re<br>a. O candidato pod<br>ícone X ;<br>itando alteração no<br>nscrição;                       | r Próximo<br>c) de atuação<br>presentante<br>erá editar o<br>cadastro;   | e Legal)       |       |
| sta tela, a Pessoa Jurídic<br>pós preenchimento das<br>verá clicar em 'Incluir' pa<br>gistro através do ícone<br>o clicar em "Cancelar"<br>o clicar em "Incluir" o Si<br>o clicar em "Anterior", c<br>o clicar em "Próximo", c                                  | ca irá selecionar as área<br>informações o candida<br>ara que os dados sejam<br>o sistema limpa a tela;<br>istema salvará as inform<br>o Sistema volta para a te<br>o Sistema seguirá para a<br>mo das áreas/subáreas,                                                 | s, subáreas e especi<br>to (Pessoa Jurídica,<br>inseridos no Sistem<br>registro através do<br>nações inseridas;<br>ela anterior, possibil<br>próxima etapa da i<br>/especialidades e na | alidades (se houver<br>por meio do seu Re<br>a. O candidato pod<br>ícone X;<br>itando alteração no<br>nscrição;<br>tureza cadastradas  | r Próximo<br>) de atuação<br>epresentante<br>erá editar o<br>o cadastro; | o:<br>e Legal) |       |
| esta tela, a Pessoa Jurídic<br>pós preenchimento das<br>verá clicar em 'Incluir' pa<br>gistro através do ícone<br>o clicar em "Cancelar"<br>o clicar em "Incluir" o Si<br>o clicar em "Anterior", o<br>o clicar em "Próximo", o<br>Sistema mostra um resur      | ca irá selecionar as área<br>informações o candida<br>ara que os dados sejam<br>o sistema limpa a tela;<br>istema salvará as inform<br>o Sistema volta para a te<br>o Sistema seguirá para a<br>mo das áreas/subáreas,                                                 | s, subáreas e especi<br>to (Pessoa Jurídica,<br>inseridos no Sistem<br>registro através do<br>nações inseridas;<br>ela anterior, possibil<br>próxima etapa da i<br>/especialidades e na | alidades (se houver<br>por meio do seu Re<br>a. O candidato pod<br>ícone X;<br>itando alteração no<br>nscrição;<br>tureza cadastradas  | r Próximo<br>c) de atuação<br>presentante<br>erá editar o<br>cadastro;   | ):<br>2 Legal) |       |
| esta tela, a Pessoa Jurídic<br>spós preenchimento das<br>verá clicar em 'Incluir' pa<br>gistro através do ícone<br>so clicar em "Cancelar"<br>so clicar em "Incluir" o Si<br>so clicar em "Anterior", c<br>so clicar em "Próximo", c<br>Sistema mostra um resur | ca irá selecionar as área<br>informações o candida<br>ara que os dados sejam<br>informações o candida<br>ara que os dados sejam<br>istema limpa a tela;<br>istema salvará as inform<br>o Sistema volta para a te<br>o Sistema seguirá para a<br>mo das áreas/subáreas, | s, subáreas e especi<br>to (Pessoa Jurídica,<br>inseridos no Sistem<br>registro através do<br>nações inseridas;<br>ela anterior, possibil<br>próxima etapa da i<br>/especialidades e na | alidades (se houver<br>por meio do seu Re<br>a. O candidato pod<br>ícone 🗙 ;<br>itando alteração no<br>nscrição;<br>tureza cadastradas | r Próximo<br>c) de atuação<br>presentante<br>erá editar o<br>cadastro;   | o:<br>e Legal) | C C D |

### PARTE 2 Cadastro - Profissional (is) Indicado (s)

| os Cadastrais Áreas de Conheciment Escolaridade | Cursos Documentos Anexados do Indicado |
|-------------------------------------------------|----------------------------------------|
| De des Desseste                                 |                                        |
| Dados Pessoals<br>CPF:                          | CPF do Candidato                       |
| Nome:                                           | Claude Monet *                         |
| Sexo:                                           | © Feminino @ Masculino *               |
| Estado Civil:                                   | Solteiro 👻 *                           |
| Ex-Funcionário do SEBRAE:                       |                                        |
| Data de Nascimento:                             | 13/02/1979 *                           |
| RG:                                             | 333333 *                               |
| Orgão Expedidor:                                | SSP DF *                               |
| Tipo de Vínculo:                                | C Empregado  Socio                     |
| Profissão:                                      | Engenho Agronômo *                     |
| Núm. Conselho Regional:                         |                                        |
| E-mail 1:                                       | claude.monet@uol.com.fr *              |
| E-mail 2:                                       |                                        |

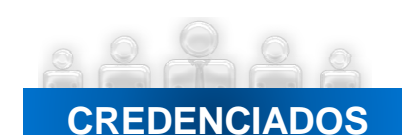

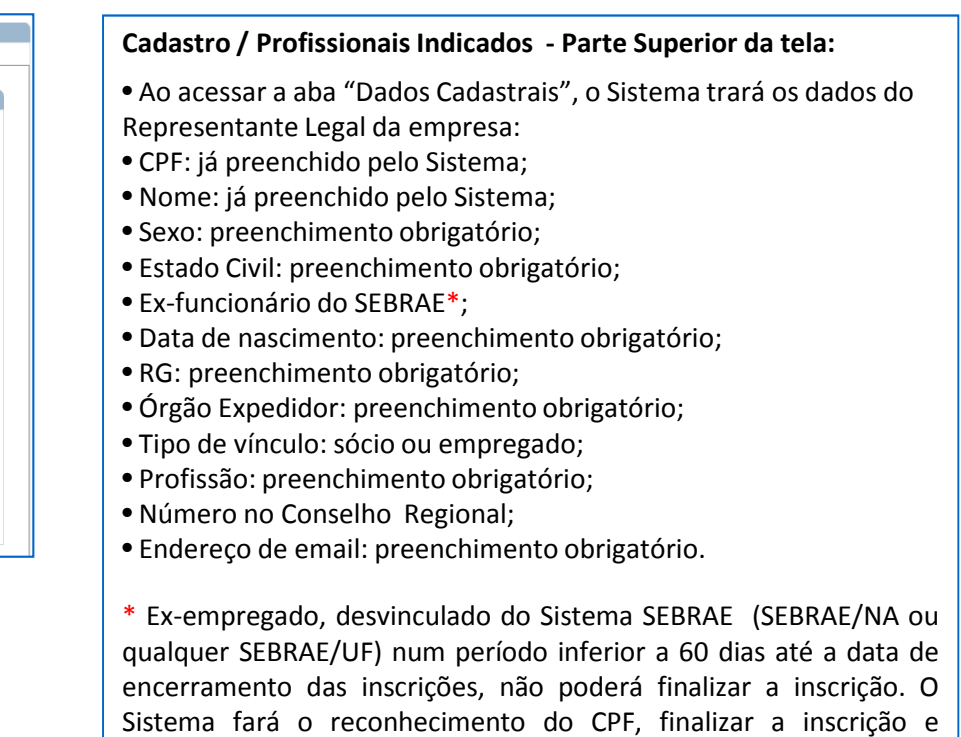

apresentará uma mensagem alertando o candidato para essa regra.

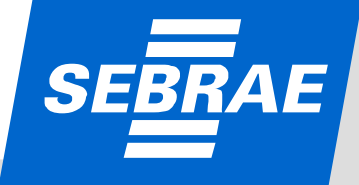

| Procurar                                                                                                    |     |
|----------------------------------------------------------------------------------------------------|-----|
| Aliekal                                                                                                    |     |
| Endereço                                                                                                    |     |
| CEP: 71215000 * Consultar CEP                                                                                                    |     |
| Estado: DF 🔹                                                                                                    |     |
| Cidade: Brasília 👻 *                                                                                                    |     |
| Bairro: Zona Industrial (Guará) •                                                                                                    |     |
| Logradouro: Setor SIA Setor de Áreas Públicas • > *                                                                                                    |     |
| Bloco A - Apt. 308                                                                                                    |     |
|                                                                                                    |     |
| Telefone                                                                                                    |     |
| Celular: 61 7288-6644 *                                                                                                    |     |
| Cancelar Incluir                                                                                                    |     |
|                                                                                                    |     |
| <ul> <li>Cadastro / Profissionais Indicados - Parte inferior da tela:</li> <li>Nessa parte da tela é possível anexar uma foto;</li> <li>CEP: o Sistema buscará o CEP no cadastro dos Correios, o que ocasionará o preenchimento dos dema campos – Estado, Cidade, Bairro, Logradouro;</li> <li>Complemento: campo de preenchimento obrigatório;</li> <li>Telefone celular com DDD: preenchimento obrigatório;</li> <li>Telefone fixo com DDD.</li> <li>Ao clicar om "Cancelar", os dados serão apagados;</li> </ul>                                                                        | ais |
| <ul> <li>Cadastro / Profissionais Indicados - Parte inferior da tela:</li> <li>Nessa parte da tela é possível anexar uma foto;</li> <li>CEP: o Sistema buscará o CEP no cadastro dos Correios, o que ocasionará o preenchimento dos dema campos – Estado, Cidade, Bairro, Logradouro;</li> <li>Complemento: campo de preenchimento obrigatório;</li> <li>Telefone celular com DDD: preenchimento obrigatório;</li> <li>Telefone fixo com DDD.</li> <li>Ao clicar em "Cancelar", os dados serão apagados;</li> <li>Confira os dados, se estiverem corretos, clique em "Incluir".</li> </ul> | ais |
| <ul> <li>Cadastro / Profissionais Indicados - Parte inferior da tela:</li> <li>Nessa parte da tela é possível anexar uma foto;</li> <li>CEP: o Sistema buscará o CEP no cadastro dos Correios, o que ocasionará o preenchimento dos dema campos – Estado, Cidade, Bairro, Logradouro;</li> <li>Complemento: campo de preenchimento obrigatório;</li> <li>Telefone celular com DDD: preenchimento obrigatório;</li> <li>Telefone fixo com DDD.</li> <li>Ao clicar em "Cancelar", os dados serão apagados;</li> <li>Confira os dados, se estiverem corretos, clique em "Incluir".</li> </ul> | ais |
| <ul> <li>Cadastro / Profissionais Indicados - Parte inferior da tela:</li> <li>Nessa parte da tela é possível anexar uma foto;</li> <li>CEP: o Sistema buscará o CEP no cadastro dos Correios, o que ocasionará o preenchimento dos dema campos – Estado, Cidade, Bairro, Logradouro;</li> <li>Complemento: campo de preenchimento obrigatório;</li> <li>Telefone celular com DDD: preenchimento obrigatório;</li> <li>Telefone fixo com DDD.</li> <li>Ao clicar em "Cancelar", os dados serão apagados;</li> <li>Confira os dados, se estiverem corretos, clique em "Incluir".</li> </ul> | ais |

AE

CREDE

|               |                           | Estado:                 | DF 👻 *                    |                |               |
|---------------|---------------------------|-------------------------|---------------------------|----------------|---------------|
|               |                           | Cidade:                 | Brasília                  |                | *             |
|               |                           | Bairro:                 | Ceilândia Sul (Ceilândia) |                | •             |
|               |                           | Logradouro:             | Quadra QNN 4 Conjunto F   |                | ▼ » *         |
|               |                           | Complemento:            | Sala 2020                 |                | •             |
|               |                           |                         |                           |                |               |
|               |                           |                         |                           |                |               |
| Telefone      |                           |                         |                           |                |               |
|               |                           | Celular:                | 61 0800-0000              | *              |               |
|               |                           | Fixo:                   | 61 0300-0000              | =              |               |
|               |                           |                         | 01 0500 0000              |                |               |
|               |                           |                         |                           |                |               |
|               |                           |                         |                           |                |               |
|               |                           |                         |                           |                |               |
|               |                           |                         |                           |                | Cancelar Incl |
|               |                           |                         |                           |                |               |
|               |                           |                         |                           |                |               |
| pessoais do(s | ) profissional(is) indica | do(s) para certificação |                           |                |               |
| Excluir       | Editar                    |                         | Nome                      | CPF            | Situação      |
| ×             | 2                         | Cla                     | ude Monet                 | 858.586.411-72 | <b>√</b>      |
|               |                           |                         |                           |                |               |
| egenda        |                           |                         |                           |                |               |

• Na parte inferior da tela, o Sistema apresenta a lista de profissionais indicados e sua situação de cadastro;

• Para incluir outros profissionais, basta reiniciar o processo na aba "Dados Cadastrais", incluindo os dados do 2º profissional e assim sucessivamente;

• Nesse caso, a inscrição deste e do primeiro profissional cadastrado, só apresentará a situação "Finalizada", com o preenchimento de todas as abas (informações obrigatórias para a inscrição do profissional indicado: áreas de conhecimento, escolaridade, cursos, documentos anexos do indicado);

• Para finalizar o cadastro de cada consultor e/ou instrutor, após a inclusão de todos os profissionais da empresa, basta clicar no ícone 🧾, localizado antes do nome do profissional e continuar o preenchimento das informações solicitadas em cada aba.

• Caso prefira, finalize o cadastro do 1º profissional, depois do 2º e assim sucessivamente (slides 35 a 40).

### CREDENCIADOS

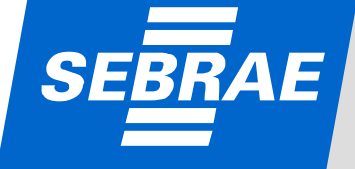

| Da | dos pessoais do( | s) profissional(is) indica | ado(s) para certifi | cação        |                             |
|----|------------------|----------------------------|---------------------|--------------|-----------------------------|
|    |                  |                            |                     |              | Nenhum indicado encontrado. |
|    |                  |                            |                     |              |                             |
|    | Legenda          | Reconstructor Local de Fr  |                     |              |                             |
|    | Situação:        | Pendente: 9                | Finalizado: •       | Cancelado: • |                             |
|    |                  |                            |                     |              | ·                           |
|    |                  |                            |                     |              |                             |

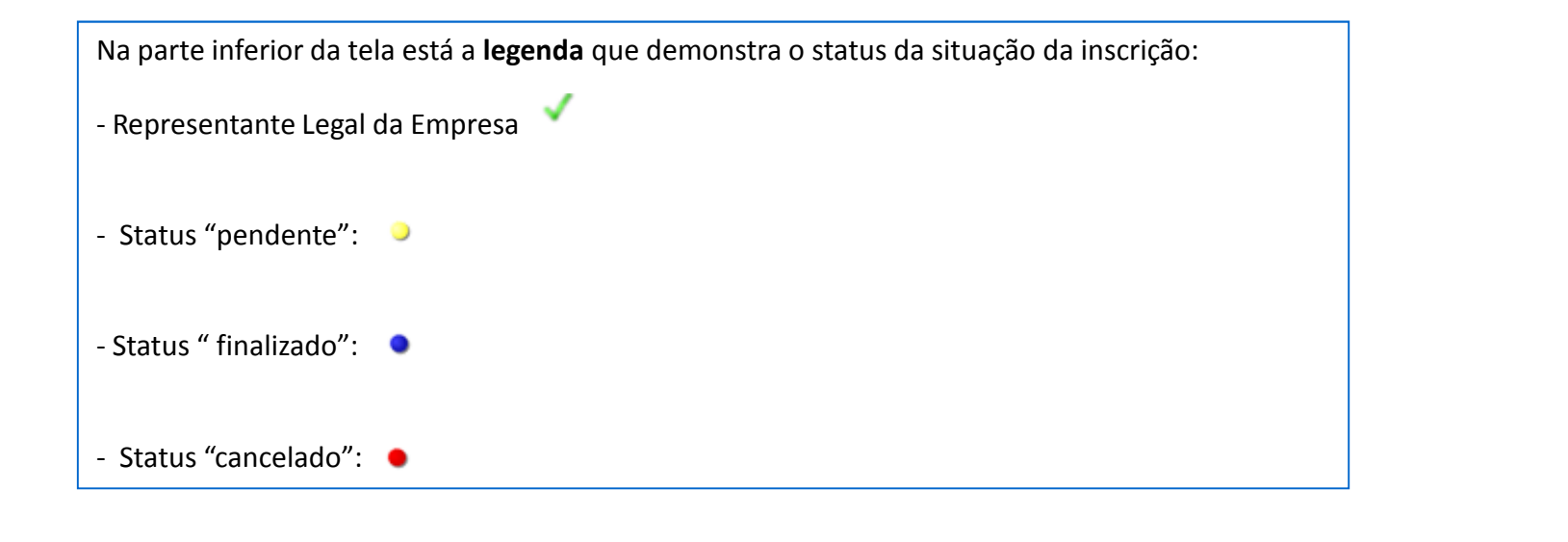

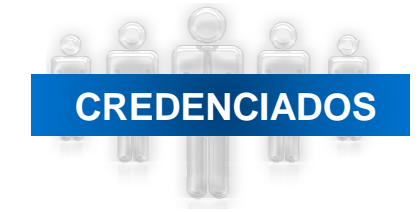

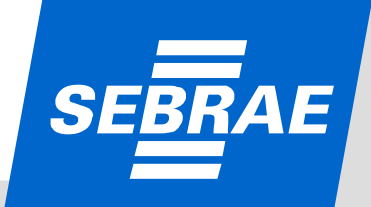

| Situação atual da inscrição: Pendente                                                                                          |                                                          | Tempo de sessão: 34: |
|----------------------------------------------------------------------------------------------------|----------------------------------------------------------|----------------------|
| Indicar Profissionais<br>Dados Cadastra Áreas de Conhecimento Dolaridade                                                       | Cursos Documentos Anexados do Indicado                   |                      |
| Área de Conhecimento:                                                                                                    | Agronegócios                                             | ▼ *                  |
| Subárea:                                                                                                    | Gestão do Empreendimento do Agronegócio de Pequeno Porte | ▼ *                  |
| Especialidade:                                                                                                    | Gestão do Empreendimento do Agronegócio de Pequeno Porte | ▼ *                  |
| Natureza da prestação de serviços:                                                                                             | Consultoria                                              | ▼ *                  |
| Resumo da atuação em Consultoria<br>(diagnóstico, ações desenvolvidas e resultados<br>alcançados)<br>do profissional indicado: | Resumo                                                   | *<br>*               |
| DEVERÃO SER ESCOLHIDAS ATÉ TRÊS ÁREAS DE                                                                                       | CONHECIMENTO POR PROFISSIONAL.                           |                      |
|                                                                                                    | Cancelar                                                 |                      |
| Áreas cadastradas                                                                                                    |                                                          |                      |
|                                                                                                    | Nenhuma área encontrada.                                 |                      |
| Legenda                                                                                                    |                                                          |                      |
| Natureza de Prestação: Consultor                                                                                               | ia: 💽 Instrutoria: 🕦                                     |                      |

• Cada profissional poderá ser inscrito em, no máximo, 3 áreas de conhecimento; sem limite de subáreas ou especialidades;

- Para cada área/subárea/especialidade (se houver)/natureza deve ser apresentado um "Resumo da atuação" (Resumo da atuação em Consultoria, exemplo acima);
- Ao clicar em "Cancelar", os dados serão apagados;
- Confira os dados, se estiverem corretos, clique em "Incluir".

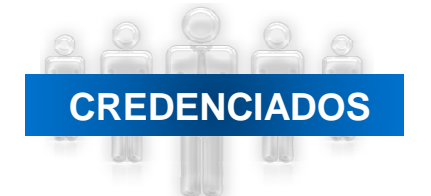

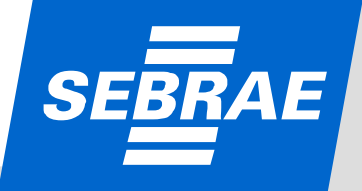

|                                                                                       | rais Áreas de Conhecir                                                                                                    | nento Escolario de                                                                                                    | Cursos Documentos Ar                                                                                         | nexados do Indicado                                                                                                    |                                                                          |                                                                                            |                                                                        |                                       |                                             |                  |  |
|---------------------------------------------------------------------------------------|----------------------------------------------------------------------------------------------------|----------------------------------------------------------------------------------------------------|----------------------------------------------------------------------------------------------------|----------------------------------------------------------------------------------------------------|--------------------------------------------------------------------------|--------------------------------------------------------------------------------------------|------------------------------------------------------------------------|---------------------------------------|---------------------------------------------|------------------|--|
| Ár                                                                                    | eas de Conheciment                                                                                                    | 0                                                                                                    |                                                                                                    |                                                                                                    |                                                                          |                                                                                            |                                                                        |                                       |                                             |                  |  |
|                                                                                       |                                                                                                    | Á.                                                                                                    | a de Conhecimento:                                                                                           |                                                                                                    |                                                                          |                                                                                            | -                                                                      | *                                     |                                             |                  |  |
|                                                                                       |                                                                                                    |                                                                                                    | Subárea:                                                                                                    |                                                                                                    |                                                                          |                                                                                            | -                                                                      |                                       |                                             |                  |  |
|                                                                                       |                                                                                                    |                                                                                                    | Especialidade:                                                                                               |                                                                                                    |                                                                          |                                                                                            |                                                                        |                                       |                                             |                  |  |
|                                                                                       |                                                                                                    | Natureza da p                                                                                                    | restação de serviços:                                                                                        |                                                                                                    |                                                                          |                                                                                            |                                                                        |                                       |                                             |                  |  |
| Z                                                                                     | DEVERÃO SER ESCOLHI                                                                                                    | DAS ATÉ TRÊS ÁREAS I                                                                                                    | DE CONHECIMENTO POR                                                                                          | PROFISSIONAL.                                                                                                    |                                                                          |                                                                                            |                                                                        | *                                     |                                             |                  |  |
|                                                                                       |                                                                                                    |                                                                                                    |                                                                                                    |                                                                                                    |                                                                          |                                                                                            | Canada                                                                 | Incluie                               |                                             |                  |  |
|                                                                                       |                                                                                                    |                                                                                                    |                                                                                                    |                                                                                                    |                                                                          |                                                                                            | Cancelar                                                               | Incluir                               |                                             |                  |  |
|                                                                                       | Areas cadastradas                                                                                                    | - 10                                                                                                    | <i>(</i> ) , , , , , , , , , , , , , , , , , ,                                                               |                                                                                                    |                                                                          | 17                                                                                         |                                                                        |                                       |                                             |                  |  |
|                                                                                       | Excluir                                                                                                    | Editar                                                                                                    | Area de C<br>Política                                                                                        | onhecimento<br>es Públicas                                                                                                    | Gest                                                                     | ubarea<br>ão Pública                                                                       | Especialidade                                                          |                                       | Natureza                                    |                  |  |
|                                                                                       |                                                                                                    | _                                                                                                    |                                                                                                    |                                                                                                    |                                                                          |                                                                                            |                                                                        |                                       |                                             |                  |  |
|                                                                                       | Legenda                                                                                                    | de Drestación - Cr                                                                                                    | acultaria 🥥 Tasta                                                                                            |                                                                                                    |                                                                          |                                                                                            |                                                                        |                                       |                                             |                  |  |
|                                                                                       | Naturez                                                                                                    | a de Prestação: Co                                                                                                    | insultoria: 🕒 Instr                                                                                          | rutoria: U                                                                                                    |                                                                          |                                                                                            |                                                                        |                                       |                                             |                  |  |
|                                                                                       |                                                                                                    |                                                                                                    |                                                                                                    |                                                                                                    |                                                                          |                                                                                            |                                                                        |                                       |                                             |                  |  |
|                                                                                       |                                                                                                    |                                                                                                    |                                                                                                    |                                                                                                    |                                                                          |                                                                                            |                                                                        |                                       |                                             |                  |  |
|                                                                                       |                                                                                                    |                                                                                                    |                                                                                                    |                                                                                                    |                                                                          |                                                                                            |                                                                        |                                       |                                             |                  |  |
|                                                                                       |                                                                                                    |                                                                                                    |                                                                                                    |                                                                                                    |                                                                          |                                                                                            |                                                                        |                                       |                                             |                  |  |
|                                                                                       |                                                                                                    |                                                                                                    |                                                                                                    |                                                                                                    |                                                                          |                                                                                            |                                                                        |                                       |                                             |                  |  |
|                                                                                       |                                                                                                    |                                                                                                    | 161 N                                                                                                    |                                                                                                    |                                                                          |                                                                                            |                                                                        |                                       |                                             |                  |  |
| dos pesso                                                                             | ais do(s) profission                                                                                                    | al(is) indicado(s) p                                                                                                    | ara certificação                                                                                             |                                                                                                    |                                                                          |                                                                                            |                                                                        |                                       |                                             |                  |  |
| dos pesso<br>Excl                                                                     | oais do(s) profission<br>luir Edi                                                                                                    | al(is) indicado(s) p<br>tar                                                                                                    | ara certificação                                                                                             | Nome                                                                                                    |                                                                          | CPF                                                                                        |                                                                        | Situação                              |                                             |                  |  |
| dos pesso<br>Excl                                                                     | oais do(s) profission<br>luir Edi<br>C ]                                                                                                    | al(is) indicado(s) p<br>tar                                                                                                    | ara certificação<br>Ber                                                                                      | Nome<br>mardinho Silva                                                                                                    |                                                                          | CPF<br>778.713.385-60                                                                      |                                                                        | Situação<br>🗸 🔌                       |                                             |                  |  |
| dos pesso<br>Excl<br>X                                                                | ais do(s) profission<br>luir Edi<br>a                                                                                                    | al(is) indicado(s) p<br>tar<br>]                                                                                                    | ara certificação<br>Ber                                                                                      | Nome<br>mardinho Silva                                                                                                    |                                                                          | CPF<br>778.713.385-60                                                                      |                                                                        | Situação<br>🗸 🌖                       |                                             |                  |  |
| dos pesso<br>Excl<br>X                                                                | ais do(s) profission<br>luir Edi<br>a<br>Representant                                                                                          | al(is) indicado(s) p<br>tar<br>]<br>e Legal da Empresa:                                                                                                    | Ber                                                                                                    | Nome<br>mardinho Silva                                                                                                    |                                                                          | CPF<br>778.713.385-60                                                                      |                                                                        | Situação<br>🗸 🔌                       |                                             |                  |  |
| idos pesso<br>Excl<br>Legenda<br>Situa                                                | aais do(s) profission<br>luir Edi<br>(                                                                                                    | al(is) indicado(s) p<br>tar<br>e Legal da Empresa:<br>xe: Finaliza                                                                                                    | ara certificação<br>Ber<br>do: Cancela                                                                       | Nome<br>nardinho Silva<br>do:                                                                                                    |                                                                          | CPF<br>778.713.385-60                                                                      |                                                                        | Situação<br>🗸 🥥                       |                                             |                  |  |
| dos pesso<br>Excl<br>X<br>Legenda<br>Situa                                            | ais do(s) profission<br>luir Edi<br>C I<br>a<br>Representant<br>ação: Penden                                                                   | al (is) indicado(s) p<br>tar<br>e Legal da Empresa:<br>e: Finaliza                                                                                                    | ara certificação<br>Ber<br>do: Cancela                                                                       | Nome<br>mardinho Silva                                                                                                    |                                                                          | CPF<br>778.713.385-60                                                                      |                                                                        | Situação                              |                                             |                  |  |
| Idos pesso<br>Excl<br>X<br>Legenda<br>Situa                                           | ais do(s) profission<br>luir Edi<br>( ]<br>a<br>Representant<br>ação: Penden                                                                   | al(is) indicado(s) ;<br>tar<br>}<br>e Legal da Empresa:<br>e: Finaliza                                                                                                    | ara certificação<br>Ber<br>do: Cancela                                                                       | Nome<br>mardinho Silva<br>do: •                                                                                                    |                                                                          | CPF<br>778.713.385-60                                                                      |                                                                        | Situação                              |                                             |                  |  |
| Legenda                                                                               | ais do(s) profission<br>luir Edi<br>( ]<br>a<br>Representant<br>ação: Pendent                                                                  | al(is) indicado(s) ;<br>tar<br>}<br>e Legal da Empresa:<br>e: Finaliza                                                                                                    | ara certificação<br>Ber<br>do: Cancela                                                                       | Nome<br>mardinho Silva<br>do:                                                                                                    |                                                                          | CPF<br>778.713.385-60                                                                      |                                                                        | Situação                              | Anterior                                    | Próxima          |  |
| dos pesso<br>Excl<br>X<br>Legenda<br>Situa                                            | ais do(s) profission<br>luir Edi<br>( ]<br>a<br>Representant<br>ação: Penden                                                                   | al(is) indicado(s) p<br>tar<br>e Legal da Empresa:<br>e: Finaliza                                                                                                    | ara certificação<br>Ber<br>do: Cancela                                                                       | Nome<br>mardinho Silva<br>do:                                                                                                    |                                                                          | CPF<br>778.713.385-60                                                                      |                                                                        | Situação                              | Anterior                                    | Próximo          |  |
| idos pesso<br>Excl<br>Legenda<br>Situa                                                | ais do(s) profission<br>luir Edi<br>( 1<br>a<br>Representant<br>ação: Penden                                                                   | al(is) indicado(s) p<br>tar<br>}<br>e Legal da Empresa:<br>e: Finaliza                                                                                                    | ara certificação<br>Ber<br>do: Cancela                                                                       | Nome<br>mardinho Silva<br>do:                                                                                                    |                                                                          | CPF<br>778.713.385-60                                                                      |                                                                        | Situação                              | Anterior                                    | Próximo          |  |
| dos pesso<br>Excl<br>X<br>Legenda<br>Situa                                            | ois do(s) profission<br>luir Edi<br>C I<br>a<br>Representant<br>ação: Penden<br>Ós incluir to                                                  | al(is) indicado(s) p<br>tar<br>e Legal da Empresa:<br>e: Finaliza<br>das as áreas                                                                                                    | do: Cancela                                                                                                  | Nome<br>mardinho Silva<br>ido: •                                                                                                    | se houver)/n                                                             | срғ<br>778.713.385-60<br>atureza do р                                                      | rofissional bas                                                        | Situação<br>V >                       | Anterior                                    | Próximo          |  |
| dos pesso<br>Excl<br>X<br>Legenda<br>Situa                                            | ois do(s) profission<br>luir Edi<br>C I<br>a<br>Representant<br>ação: Penden<br>Ós incluir tou                                                 | al(is) indicado(s) p<br>tar<br>e Legal da Empresa:<br>e: Finalizz<br>das as áreas                                                                                                    | do: Cancela                                                                                                  | Nome<br>mardinho Silva<br>do: •<br>specialidades (s                                                                                           | se houver)/n                                                             | <u>CPF</u><br>778.713.385-60<br>atureza do p                                               | rofissional bas                                                        | Situação                              | Anterior<br>em "Próxi                       | Próximo          |  |
| dos pesso<br>Excl<br>X<br>Legend<br>Situa<br>• Ap<br>• O (                            | ais do(s) profission<br>luir Edi<br>Representant<br>ação: Penden<br>Ós incluir too                                                             | al(is) indicado(s) ;<br>tar<br>e Legal da Empresa:<br>e: Finaliza<br>das as áreas<br>oderá editar                                                                                                    | do: Cancela<br>/subáreas/e<br>o registro at                                                                  | Nome<br>mardinho Silva<br>do: •<br>specialidades (s<br>través do ícone                                                                        | se houver)/n                                                             | CPF<br>778.713.385-60<br>atureza do p<br>erá excluir o                                     | rofissional bas<br>registro atravé                                     | Situação                              | Antorior<br>em "Próxi<br>ne 🗙 ;             | Próximo          |  |
| dos pesso<br>Excl<br>X<br>Legend<br>Situa<br>• Ap<br>• O (                            | Asis do(s) profission<br>luir Edi<br>Representant<br>ação: Penden<br>Ós incluir too<br>candidato po                                            | al(is) indicado(s) ;<br>tar<br>e Legal da Empresa:<br>e: Finaliza<br>das as áreas<br>oderá editar<br>Cancelar" c                                                                                               | do: Cancela<br>/subáreas/e<br>o registro at                                                                  | Nome<br>mardinho Silva<br>do: •<br>specialidades (s<br>través do ícone                                                                        | se houver)/n                                                             | CPF<br>778.713.385-60<br>atureza do p<br>erá excluir o                                     | rofissional bas<br>registro atravé                                     | Situação                              | Anterior<br>em "Próxi<br>le X ;             | Próximo          |  |
| edos pesso<br>Excl<br>Legenda<br>Situa<br>• Ap<br>• O (<br>• Ao                       | ais do(s) profission<br>luir Edi<br>C I<br>Representant<br>ação: Penden<br>Ós incluir tou<br>candidato po<br>c clicar em "                     | al(is) indicado(s) ;<br>tar<br>l<br>e Legal da Empresa:<br>e: Pinaliz<br>das as áreas<br>oderá editar<br>Cancelar" c                                                                                           | do: Cancela<br>/subáreas/e<br>o registro at<br>o Sistema lim                                                 | Nome<br>mardinho Silva<br>do: •<br>specialidades (s<br>través do ícone<br>pa a tela;                                                          | se houver)/n                                                             | CPF<br>778.713.385-60<br>atureza do p<br>erá excluir o                                     | rofissional bas<br>registro atravé                                     | Situação                              | Anterior<br>em "Próxi<br>le X ;             | Próximo          |  |
| edos pesso<br>Excl<br>Legenda<br>Situa<br>• Ap<br>• O (<br>• Ao<br>• Ao               | Asis do(s) profission<br>luir Edi<br>C I<br>Representant<br>ação: Penden<br>Ós incluir too<br>candidato po<br>clicar em "I                     | al(is) indicado(s) ;<br>tar<br>a Legal da Empresa:<br>e Legal da Empresa:<br>e Enalizz<br>das as áreas<br>oderá editar<br>'Cancelar" c<br>ncluir" o Sis                                                        | do: Cancela<br>/subáreas/e<br>o registro at<br>o Sistema lim<br>tema salvará                                 | Nome<br>mardinho Silva<br>do:<br>specialidades (s<br>través do ícone<br>pa a tela;<br>i as informaçõe                                         | se houver)/n                                                             | CPF<br>778.713.385-60<br>atureza do p<br>erá excluir o                                     | rofissional bas<br>registro atravé                                     | situação                              | Anterior<br>em "Próxi<br>le 🗙 ;             | Próximo          |  |
| edos pesso<br>Excl<br>X<br>Legenda<br>Situa<br>• Ap<br>• Ap<br>• Ao<br>• Ao           | Asis do(s) profission<br>luir Edit<br>Representant<br>ação: Penden<br>Ós incluir too<br>candidato po<br>clicar em "I<br>clicar em "I           | al(is) indicado(s) ;<br>tar<br>e Legal da Empresa:<br>e: Finaliza<br>das as áreas<br>oderá editar<br>Cancelar" c<br>ncluir" o Sis                                                                              | do: Cancela<br>/subáreas/e<br>o registro at<br>Sistema lim<br>tema salvará                                   | Nome<br>mardinho Silva<br>do:<br>specialidades (s<br>través do ícone<br>pa a tela;<br>a as informaçõe<br>Sistema volta r                      | se houver)/n                                                             | CPF<br>778.713.385-60<br>atureza do p<br>erá excluir o                                     | rofissional bas<br>registro atravé<br>hilitando alterr                 | Situação                              | Anterior<br>em "Próxi<br>le X ;             | Próximo          |  |
| edos pesso<br>Excl<br>X<br>Legenda<br>Situa<br>Ap<br>• Ap<br>• Ao<br>• Ao             | ois do(s) profission<br>uir Edi<br>Representant<br>ação: Penden<br>ós incluir too<br>candidato po<br>clicar em "I<br>clicar em "I              | al(is) indicado(s) ;<br>tar<br>e Legal da Empresa:<br>e Legal da Empresa:<br>Finaliza<br>das as áreas<br>oderá editar<br>Cancelar" c<br>ncluir" o Sis<br>o clicar em "                                         | do: Cancela<br>/subáreas/e<br>o registro at<br>Sistema lim<br>tema salvará<br>Anterior", o                   | Nome<br>mardinho Silva<br>do:<br>specialidades (s<br>través do ícone<br>pa a tela;<br>a as informaçõe<br>Sistema volta p                      | se houver)/n                                                             | CPF<br>778.713.385-60<br>atureza do p<br>erá excluir o<br>nterior, possil                  | rofissional bas<br>registro atravé<br>bilitando altera                 | Situação<br>ta clicar d<br>és do ícon | Anterior<br>em "Próxi<br>le X ;<br>adastro; | Próximo          |  |
| edos pesso<br>Excl<br>X<br>Legenda<br>Situa<br>Ap<br>• Ap<br>• Ao<br>• Ao<br>• Ao     | ois do(s) profission<br>uir Edi<br>Representant<br>ação: Penden<br>ós incluir too<br>candidato po<br>clicar em "I<br>clicar em "I<br>DOS Ac    | al(is) indicado(s) ;<br>tar<br>l<br>e Legal da Empresa:<br>cas as áreas<br>oderá editar<br>Cancelar" c<br>ncluir" o Sis<br>o clicar em "<br>o clicar em "                                                      | do: Cancela<br>/subáreas/e<br>o registro at<br>Sistema lim<br>tema salvará<br>Anterior", o<br>'Próximo", o   | Nome<br>mardinho Silva<br>do:<br>specialidades (s<br>través do ícone<br>pa a tela;<br>i as informaçõe<br>Sistema volta p<br>Sistema seguira   | se houver)/n<br>e pod<br>s inseridas;<br>para a tela an<br>á para a próx | CPF<br>778.713.385-60<br>atureza do p<br>erá excluir o<br>hterior, possil<br>kima etapa da | rofissional bas<br>registro atravé<br>bilitando altera<br>a inscrição; | Situação<br>ta clicar d<br>és do ícon | Anterior<br>em "Próxi<br>ie × ;<br>adastro; | Próximo          |  |
| <ul> <li>App</li> <li>Ap</li> <li>Ap</li> <li>Ao</li> <li>Ao</li> <li>CIAI</li> </ul> | Asis do(s) profission<br>luir Edi<br>Representant<br>ação: Penden<br>ós incluir tou<br>candidato por<br>clicar em "I<br>clicar em "I<br>DOS Ac | al(is) indicado(s) ;<br>tar<br>l<br>e Legal da Empresa:<br>cas as áreas<br>oderá editar<br>Cancelar" c<br>ncluir" o Sis<br>o clicar em "                                                                       | do: Cancela<br>/subáreas/e<br>o registro at<br>Sistema lim<br>tema salvará<br>Anterior", o<br>Próximo", o    | Nome<br>mardinho Silva<br>do: •<br>specialidades (s<br>través do ícone<br>pa a tela;<br>a as informaçõe<br>Sistema volta p<br>Sistema seguira | se houver)/n<br>e pod<br>s inseridas;<br>para a tela an<br>á para a próx | CPF<br>778.713.385-60<br>atureza do p<br>erá excluir o<br>hterior, possil<br>kima etapa da | rofissional bas<br>registro atravé<br>bilitando altera<br>a inscrição; | Situação<br>ta clicar e<br>és do ícon | Antorior<br>em "Próxi<br>ne 🗙 ;<br>adastro; | Próximo          |  |
| edos pesso<br>Excl<br>Legenda<br>Situa<br>• Ap<br>• O (<br>• Ao<br>• Ao<br>• Ao       | ois do(s) profission<br>luir Edi<br>Representant<br>ação: Penden<br>ós incluir tou<br>candidato po<br>clicar em "I<br>clicar em "I<br>DOS Ac   | al(is) indicado(s) ;<br>tar<br>a Legal da Empresa:<br>e Legal da Empresa:<br>e Legal da Empresa:<br>Finaliz<br>das as áreas<br>oderá editar<br>Cancelar" c<br>ncluir" o Sis<br>o clicar em "<br>o clicar em "  | do: Cancela<br>/subáreas/e<br>o registro at<br>Sistema lim<br>tema salvará<br>Anterior", o<br>Próximo", o    | Nome<br>mardinho Silva<br>do:<br>specialidades (s<br>través do ícone<br>pa a tela;<br>a as informaçõe<br>Sistema volta p<br>Sistema seguira   | se houver)/n                                                             | CPF<br>778.713.385-60<br>atureza do p<br>erá excluir o<br>nterior, possil<br>kima etapa da | rofissional bas<br>registro atravé<br>bilitando altera<br>a inscrição; | Situação<br>ta clicar e<br>és do ícon | Anterior<br>em "Próxi<br>le X ;<br>adastro; | Próximo          |  |
| edos pesso<br>Excl<br>><br>Legend<br>Situa<br>• Ap<br>• O C<br>• Ao<br>• Ao<br>• Ao   | Asis do(s) profission<br>luir Edit<br>Representant<br>ação: Penden<br>ós incluir tou<br>condidato por<br>clicar em "I<br>DOS Ac                | al(is) indicado(s) ;<br>tar<br>a Legal da Empresa:<br>e Legal da Empresa:<br>e Legal da Empresa:<br>Finalizz<br>das as áreas<br>oderá editar<br>Cancelar" c<br>ncluir" o Sis<br>o clicar em "<br>o clicar em " | do: Cancela<br>/subáreas/e<br>o registro at<br>o Sistema lim<br>tema salvará<br>Anterior", o<br>'Próximo", o | Nome<br>mardinho Silva<br>do:<br>specialidades (s<br>través do ícone<br>pa a tela;<br>a as informaçõe<br>Sistema volta p<br>Sistema seguira   | se houver)/n                                                             | CPF<br>778.713.385-60<br>atureza do p<br>erá excluir o<br>nterior, possil<br>kima etapa da | rofissional bas<br>registro atravé<br>bilitando altera<br>a inscrição; | situação<br>ta clicar e<br>és do ícon | Anterior<br>em "Próxi<br>le X ;<br>adastro; | Próximo<br>imo"; |  |

| Image: Secolaridade" é necessário incluir:         • Na aba "Escolaridade" é necessário incluir:         • Na aba "Escolaridade" é necessário incluir:         • Na aba "Escolaridade" é necessário incluir:         • Orac de romação obrigatória;         • Orac de romação obrigatória;         • Orac d                                                                                                    | Dados Cadastrais 🛛 Áreas de Conheciment 🗍 Escolaridade Dursos 🖺 Documentos Anexados do Indicado                                                                                                    |    |
|----------------------------------------------------------------------------------------------------|----------------------------------------------------------------------------------------------------|----|
| <ul> <li></li></ul>                                                                                                    | Escolaridade<br>Grau de Formação: Mestrado 🗸 *                                                                                                    |    |
| Image: Secolaridade" é necessário incluir:         • Grave da termação obrigatória;         • Oras e informação obrigatória;         • Oras e informação obrigatória;         • Orace e m "Novo" é possível inserir novas informações;         • Ocicar em "Novo" é possível inserir novas informações inserida;         • Ocicar em "Novo" é possível inserir novas informações;         • Ocicar em "Novo" é possível inserir novas informações inserida;         • Ocicar em "Novo" é possível inserir novas informações inserida;         • Ocicar em "Novo" é possível inserir novas informações inserida;         • Ocicar em "Novo" é possível inserir novas informações inserida;         • Ocicar em "Novo" é possível inserir novas informações inserida;         • Ocicar em "Novo" é possível inserir novas informações inserida;         • Ocicar em "Novo" é possível inseri novas informações inserida;         • Ocicar em "Novo" é possível inseri novas informações inserida;         • Ocicar em "Novo" é possível inseri novas informações inserida;         • Ocicar em "Novo" é possível inseri novas informações inserida;         • Ocicar em "Novo" é possível inseri novas informações inserida;         • Ocicar em "Novo" é possível inseri novas informações inserida;         • Ocicar em "Novo" é possível inseri novas informações inserida;         • Ocicar em "Novo" é possível inseri novas informações inserida;         • Ocicar em "Novo" é possível apara a tela anteviza possibilita                                                                                                    | Curso: Agronomia  *                                                                                                    |    |
| Image: State State Stat                           | Nome da Entidade: UNI *                                                                                                    |    |
| Image: State of State of S                           | Ano de Conclusão: 1995 *                                                                                                    |    |
| Image: State of the second of the second                            | Pais: Brasil                                                                                                    |    |
| Image: contrast of productivado (Price)       Curson in transmittadia       None de testisade       Andre de conclusion         Image: contrast of productivado (Price)       Engrechnistria Landwerdadi       UNICEU       2001         Image: contrast of productivado (Price)       Engrechnistria Landwerdadi       UNICEU       2001         Image: contrast of productivado (Price)       Engrechnistria Landwerdadi       UNICEU       2001         Image: contrast of productivado (Price)       Engrechnistria       Statusfia       Statusfia         Image: contrast of productivado (Price)       Engrechnistria       Statusfia       Concededici         Image: contrast of productivado (Price)       Engrechnistria       Concededici       Concededici         Image: contrast of productivado (Price)       Engrechnistria       Concededici       Concededici         Image: contrast of productivado (Price)       Engrechnistria       Concededici       Concededici         Image: contrast of productivado (Price)       Engrechnistria       Concededici       Concededici         Image: contrast of productivado (Price)       Engrechnistria       Concededici       Concededici         Image: contrast of productivado (Price)       Engrechnistria       Concededici       Concededici         Image: contrast of productivado (Price)       Engrechnistria       Concededici                                                                                                    | Novo Cancelar Incluir                                                                                                    |    |
| Image: State in the formação o priso informação informação informação informação o brigatória;         Image: State informação o brigatória;         Image: State i                                                                                                    | E                                                                                                    |    |
| Volume v volume v volume volume v volume v volume v volume v volume v volume v volume vo | Excluir         Editar         Grau de Formação         Curso         Nome da Entidade         Ano de Conclusão           Rác-Doutorado (Pbd)         Engenbaria Ambiental         UNICELL         2000 |    |
| Implementative indexide(s) para certitacido         Implementative indexide(s) para certitacido         Implementatindicitacintertitacido         <                                                                                                    | Contration (Price) Citigen Tatra Ambientali Ontoco 2000                                                                                                    |    |
| Image: producedný professiveľ jedzedný provenské professiveľ professiveľ professive                           |                                                                                                    |    |
| CEDENCIADOS <ul> <li>Caude Monet</li> <li>Bessenda Legal da Empresa: /</li> <li>Representante Legal da Empresa: /</li> <li>Cancedob: •</li> </ul> <li> <ul> <li>Representante Legal da Empresa: /</li> <li>Cancedob: •</li> </ul> </li> <li> <ul> <li>Na aba "Escolaridade" é necessário incluir:</li> <li>Grau de Formação: informação obrigatória;</li> <li>Curso: informação obrigatória;</li> <li>Nome da entidade: informação obrigatória;</li> <li>Ano de conclusão: informação obrigatória;</li> <li>País: informação obrigatória;</li> <li>País: informação obrigatória;</li> <li>Cidade/Estado: informação obrigatória;</li> <li>Ao clicar em "Cancelar", os dados serão apagados;</li> <li>Ao clicar em "Novo" é possível inserir novas informações;</li> <li>Ao clicar em "Anterior", o Sistema volta para a tela anterior, possibilitando alteração no cadastro; Ao clicar em "Próximo", o Sistema seguirá para a próxima etapa da inscrição.</li> </ul> </li>                                                                                                    | Dados pessoais do(s) profissional(is) indicado(s) para certificação       Excluir     Editar     Nome     CPF     Situação                                                                              |    |
| Ingenda         Intração:       Pendente:         Pendente:       Pendente:         Pendente:       Pendente:         Pendente:       Pendente:         Pendente:       Pendente:         Pendente:       Pendente:         Pendente:       Pendente:         Pendente:       Pendente:         Pendente:       Pendente:         Pendente:       Pendente:         Pendente:       Pendente:         Pendente:       Pendente:         Pendente:       Pendente:         Pendente:       Pendente:         Para       Pendente:         Pendente:       Pendente:         Pendente:       Pendente:         Pendente:       Cancedo:         Pendente:       Cancedo:         Pendente:       Cancedo:         Pendente:       Cancedo:         Pendente:       Cancedo:         Pendente:       Cancedo:         Pendente:       Cancedo:         Pendente:       Cancedo:         Pendente:       Cancedo:         Pendente:       Cancedo:         Pendente:       Cancedo:         País:       Informação obrigatória: <th>X         Image: Claude Monet         858.586.411-72         ✓         &gt;</th> <th></th>                                                                                                    | X         Image: Claude Monet         858.586.411-72         ✓         >                                                                                                    |    |
| <ul> <li>Representante Legal da Empresa: *</li> <li>Rendente: *</li> <li>Pendente: *</li> <li>Pendente: *</li> <li>Pendente: *</li> <li>Cancelado: *</li> </ul> Anterior Próximo •Na aba "Escolaridade" é necessário incluir: <ul> <li>Grau de Formação: informação obrigatória;</li> <li>Curso: informação obrigatória;</li> <li>Nome da entidade: informação obrigatória;</li> <li>Ano de conclusão: informação obrigatória;</li> <li>País: informação obrigatória;</li> <li>Cidade/Estado: informação obrigatória.</li> <li>Ao clicar em "Cancelar", os dados serão apagados;</li> <li>Ao clicar em "Incluir" o Sistema salvará as informações inseridas;</li> <li>Ao clicar em "Anterior", o Sistema volta para a tela anterior, possibilitando alteração no cadastro; Ao clicar em "Próximo", o Sistema seguirá para a próxima etapa da inscrição.</li> </ul>                                                                                                    | Legenda                                                                                                    |    |
| •Na aba "Escolaridade" é necessário incluir: <ul> <li>Grau de Formação: informação obrigatória;</li> <li>Curso: informação obrigatória;</li> <li>Nome da entidade: informação obrigatória;</li> <li>Ano de conclusão: informação obrigatória;</li> <li>País: informação obrigatória;</li> <li>Cidade/Estado: informação obrigatória.</li> <li>Ao clicar em "Cancelar", os dados serão apagados;</li> <li>Ao clicar em "Incluir" o Sistema salvará as informações inseridas;</li> <li>Ao clicar em "Anterior", o Sistema volta para a tela anterior, possibilitando alteração no cadastro; Ao clicar em "Próximo", o Sistema seguirá para a próxima etapa da inscrição.</li> </ul>                                                                                                    | Representante Legal da Empresa:  Cancelado:                                                                                                    |    |
| <ul> <li>Na aba "Escolaridade" é necessário incluir:</li> <li>Grau de Formação: informação obrigatória;</li> <li>Curso: informação obrigatória;</li> <li>Nome da entidade: informação obrigatória;</li> <li>Ano de conclusão: informação obrigatória;</li> <li>País: informação obrigatória;</li> <li>Cidade/Estado: informação obrigatória.</li> <li>Ao clicar em "Cancelar", os dados serão apagados;</li> <li>Ao clicar em "Incluir" o Sistema salvará as informações inseridas;</li> <li>Ao clicar em "Anterior", o Sistema volta para a tela anterior, possibilitando alteração no cadastro;<br/>Ao clicar em "Próximo", o Sistema seguirá para a próxima etapa da inscrição.</li> </ul>                                                                                                    |                                                                                                    |    |
| <ul> <li>•Na aba "Escolaridade" é necessário incluir:</li> <li>Grau de Formação: informação obrigatória;</li> <li>Curso: informação obrigatória;</li> <li>Nome da entidade: informação obrigatória;</li> <li>Ano de conclusão: informação obrigatória;</li> <li>País: informação obrigatória;</li> <li>Cidade/Estado: informação obrigatória.</li> <li>Ao clicar em "Cancelar", os dados serão apagados;</li> <li>Ao clicar em "Incluir" o Sistema salvará as informações inseridas;</li> <li>Ao clicar em "Anterior", o Sistema volta para a tela anterior, possibilitando alteração no cadastro;</li> <li>Ao clicar em "Próximo", o Sistema seguirá para a próxima etapa da inscrição.</li> </ul>                                                                                                    | Anterior Próximo                                                                                                    |    |
| <ul> <li>- Grau de Formação: informação obrigatória;</li> <li>- Curso: informação obrigatória;</li> <li>- Nome da entidade: informação obrigatória;</li> <li>- Ano de conclusão: informação obrigatória;</li> <li>- País: informação obrigatória;</li> <li>- Cidade/Estado: informação obrigatória.</li> <li>- Ao clicar em "Cancelar", os dados serão apagados;</li> <li>- Ao clicar em "Incluir" o Sistema salvará as informações inseridas;</li> <li>- Ao clicar em "Anterior", o Sistema volta para a tela anterior, possibilitando alteração no cadastro;</li> <li>- Ao clicar em "Próximo", o Sistema seguirá para a próxima etapa da inscrição.</li> </ul>                                                                                                    | Na aba "Escolaridade" é necessário incluir:                                                                                                    |    |
| <ul> <li>Curso: informação obrigatória;</li> <li>Nome da entidade: informação obrigatória;</li> <li>Ano de conclusão: informação obrigatória;</li> <li>País: informação obrigatória;</li> <li>Cidade/Estado: informação obrigatória.</li> <li>Ao clicar em "Cancelar", os dados serão apagados;</li> <li>Ao clicar em "Incluir" o Sistema salvará as informações inseridas;</li> <li>Ao clicar em "Anterior", o Sistema volta para a tela anterior, possibilitando alteração no cadastro;</li> <li>Ao clicar em "Próximo", o Sistema seguirá para a próxima etapa da inscrição.</li> </ul>                                                                                                    | · Grau de Formação: informação obrigatória;                                                                                                    |    |
| <ul> <li>Nome da entidade: informação obrigatória;</li> <li>Ano de conclusão: informação obrigatória;</li> <li>País: informação obrigatória;</li> <li>Cidade/Estado: informação obrigatória.</li> <li>Ao clicar em "Cancelar", os dados serão apagados;</li> <li>Ao clicar em "Novo" é possível inserir novas informações;</li> <li>Ao clicar em "Incluir" o Sistema salvará as informações inseridas;</li> <li>Ao clicar em "Anterior", o Sistema volta para a tela anterior, possibilitando alteração no cadastro;<br/>Ao clicar em "Próximo", o Sistema seguirá para a próxima etapa da inscrição.</li> </ul>                                                                                                    | · Curso: informação obrigatória:                                                                                                    |    |
| <ul> <li>Ano de conclusão: informação obrigatória;</li> <li>País: informação obrigatória;</li> <li>Cidade/Estado: informação obrigatória.</li> <li>Ao clicar em "Cancelar", os dados serão apagados;</li> <li>Ao clicar em "Novo" é possível inserir novas informações;</li> <li>Ao clicar em "Incluir" o Sistema salvará as informações inseridas;</li> <li>Ao clicar em "Anterior", o Sistema volta para a tela anterior, possibilitando alteração no cadastro;<br/>Ao clicar em "Próximo", o Sistema seguirá para a próxima etapa da inscrição.</li> </ul>                                                                                                    | Nome da entidade: informação obrigatória:                                                                                                    |    |
| <ul> <li>País: informação obrigatória;</li> <li>Cidade/Estado: informação obrigatória.</li> <li>Ao clicar em "Cancelar", os dados serão apagados;</li> <li>Ao clicar em "Novo" é possível inserir novas informações;</li> <li>Ao clicar em "Incluir" o Sistema salvará as informações inseridas;</li> <li>Ao clicar em "Anterior", o Sistema volta para a tela anterior, possibilitando alteração no cadastro;</li> <li>Ao clicar em "Próximo", o Sistema seguirá para a próxima etapa da inscrição.</li> </ul>                                                                                                    | - Ano de conclusão: informação obrigatória:                                                                                                    |    |
| <ul> <li>- Cidade/Estado: informação obrigatória.</li> <li>- Ao clicar em "Cancelar", os dados serão apagados;</li> <li>- Ao clicar em "Novo" é possível inserir novas informações;</li> <li>- Ao clicar em "Incluir" o Sistema salvará as informações inseridas;</li> <li>- Ao clicar em "Anterior", o Sistema volta para a tela anterior, possibilitando alteração no cadastro;<br/>Ao clicar em "Próximo", o Sistema seguirá para a próxima etapa da inscrição.</li> </ul>                                                                                                    | País: informação obrigatória:                                                                                                    |    |
| <ul> <li>Ao clicar em "Cancelar", os dados serão apagados;</li> <li>Ao clicar em "Novo" é possível inserir novas informações;</li> <li>Ao clicar em "Incluir" o Sistema salvará as informações inseridas;</li> <li>Ao clicar em "Anterior", o Sistema volta para a tela anterior, possibilitando alteração no cadastro;<br/>Ao clicar em "Próximo", o Sistema seguirá para a próxima etapa da inscrição.</li> </ul>                                                                                                    | - Cidade/Estado: informação obrigatória                                                                                                    |    |
| <ul> <li>Ao clicar em "Novo" é possível inserir novas informações;</li> <li>Ao clicar em "Incluir" o Sistema salvará as informações inseridas;</li> <li>Ao clicar em "Anterior", o Sistema volta para a tela anterior, possibilitando alteração no cadastro;</li> <li>Ao clicar em "Próximo", o Sistema seguirá para a próxima etapa da inscrição.</li> </ul>                                                                                                    | • An clicar em "Cancelar" os dados serão anagados:                                                                                                    |    |
| Ao clicar em "Incluir" o Sistema salvará as informações inseridas;     Ao clicar em "Anterior", o Sistema volta para a tela anterior, possibilitando alteração no cadastro;     Ao clicar em "Próximo", o Sistema seguirá para a próxima etapa da inscrição.                                                                                                    | An clicar em "Novo" é nossível inserir novas informações:                                                                                                    |    |
| Ao clicar em "Anterior", o Sistema volta para a tela anterior, possibilitando alteração no cadastro;<br>Ao clicar em "Próximo", o Sistema seguirá para a próxima etapa da inscrição.                                                                                                    | Ao clicar em "Incluir" o Sictoma calvará as informações insoridas:                                                                                                    |    |
| REDENC ADOS Ao clicar em "Próximo", o Sistema seguirá para a tela anterior, possibilitando alteração no cadastro;                                                                                                    | Ao clicar em "Anterior" o Sistema volta para a tola enterior, passibilitando alteração no codestra.                                                                                                    |    |
| Ao ciicar em "Proximo", o Sistema seguira para a proxima etapa da inscrição.                                                                                                    |                                                                                                    |    |
|                                                                                                    | NOS As clicar em "Anterior", o Sistema convirá para a tela anterior, possibilitando alteração no cadastro,                                                                                              |    |
|                                                                                                    | Ao clicar em "Próximo", o Sistema volta para a tela antenor, possibilitando alteração no cadastro,<br>Ao clicar em "Próximo", o Sistema seguirá para a próxima etapa da inscrição.                      | RA |

| RTE 3   | Início > Dados > Profiscional Autônomo > Dados Cadastrais                                                                                                    |
|---------|----------------------------------------------------------------------------------------------------|
| ursos   | Situação atual da inscrição: Pendente       Tempo de sessão: 12:18                                                                                                    |
|         | Dados Cadastrais Escolaridaze Cursos Dicumentos Anexados                                                                                                    |
|         | Curso                                                                                                    |
|         | Carga Horária:                                                                                                    |
|         | Nome da Entidade: Ano de Conclusão:                                                                                                    |
|         | País: Brasil -                                                                                                    |
|         | Cidade/Estado:                                                                                                    |
|         | Cancelar Incluir                                                                                                    |
|         | Cursos                                                                                                    |
|         | Nenhum registro.                                                                                                    |
|         |                                                                                                    |
|         | Cancelar Inscrição                                                                                                    |
|         | <ul> <li>Após salvar as informações sobre escolaridade, a aba "Cursos" é habilitada. Nessa tela devem ser inseridas as informações sobre cursos;</li> <li>Máximo de 3 cursos;</li> <li>Carga horária mínima: de 120 horas por curso;</li> <li>Após preenchimento das informações o candidato deverá clicar em 'Incluir' para que os dados sejam inseridos no Sistema;</li> <li>Ao clicar em "Cancelar", os dados serão apagados;</li> <li>Ao clicar em "Anterior", o Sistema volta para a tela anterior, possibilitando alteração no cadastro;</li> <li>Ao clicar em "Próximo", o Sistema seguirá para a próxima etapa da inscrição;</li> <li>Ao clicar em "Cancelar Inscrição" o candidato cancela sua participação no processo de credenciamento.</li> </ul> |
|         | com perda de informações da inscrição.                                                                                                    |
| CREDENC | com perda de informações da inscrição.                                                                                                    |
| CREDENC | com perda de informações da inscrição.                                                                                                    |

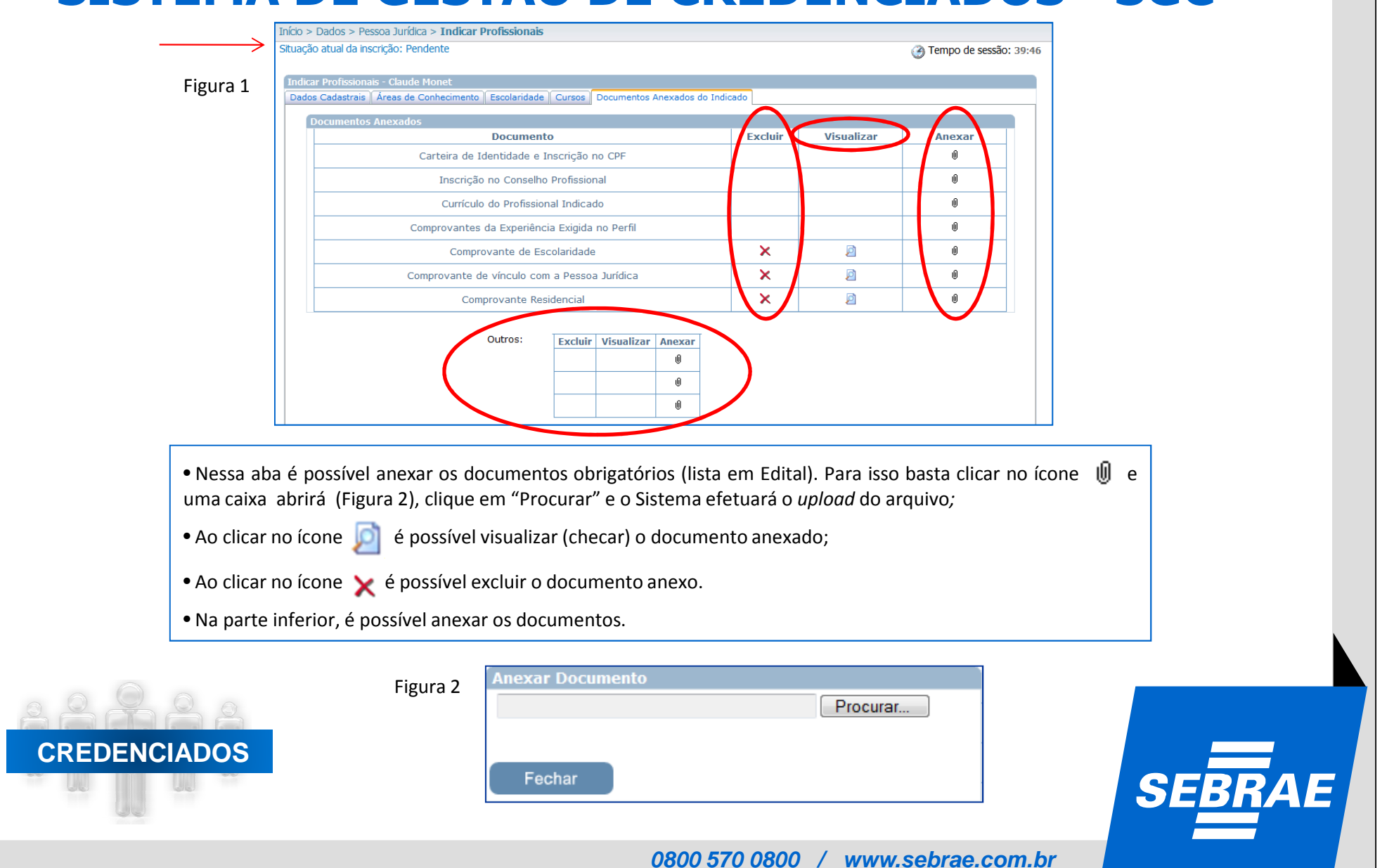

| <u></u>                                                       | Documen                      | to                    | Excluir               | Visualizar | Anexar   |
|---------------------------------------------------------------|------------------------------|-----------------------|-----------------------|------------|----------|
|                                                               | Comprovante de E             | scolaridade           | ×                     | ø          | 0        |
|                                                               | Comprovante de vínculo co    | m a Pessoa Jurídica   | ×                     | ø          | 0        |
|                                                               | Comprovante Re               | sidencial             | ×                     | Ø          | 0        |
|                                                               | Comprovantes da Experiên     | cia Exigida no Perfil | ×                     | Ø          | 0        |
|                                                               | Currículo do Profissi        | onal Indicado         | ×                     | Ø          | 0        |
|                                                               | Inscrição no Consell         | o Profissional        | ×                     | Ø          | 0        |
|                                                               | Carteira de Identidade e     | Inscrição no CPF      | ×                     | Ø          | 0        |
|                                                               |                              | <u> </u>              |                       |            |          |
| e nocensie dale) proficcionallie) i                           | ndicado(s) nara certificação |                       |                       |            |          |
| s pessoais do(s) profissional(is) i<br>Excluir Editar         | ndicado(s) para certificação | Nome                  | CPF                   |            | Situação |
| ss pessoais do(s) profissional(is) i<br>Excluir Editar<br>X 🥼 | ndicado(s) para certificação | Nome<br>Claude Monet  | CPF<br>858.586.411-72 |            | Situação |

Exemplo de tela com todos os documentos obrigatórios.

- Ao clicar em "Anterior", o Sistema volta para a tela anterior, possibilitando alteração no cadastro;
- Ao clicar em "Próximo", o Sistema seguirá para a próxima etapa da inscrição.

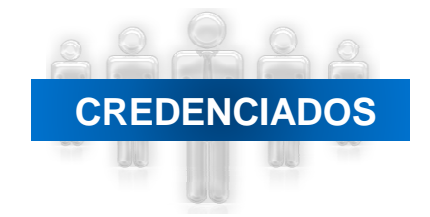

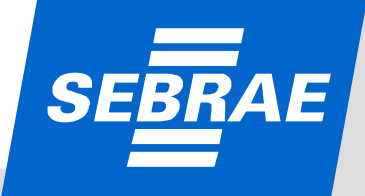

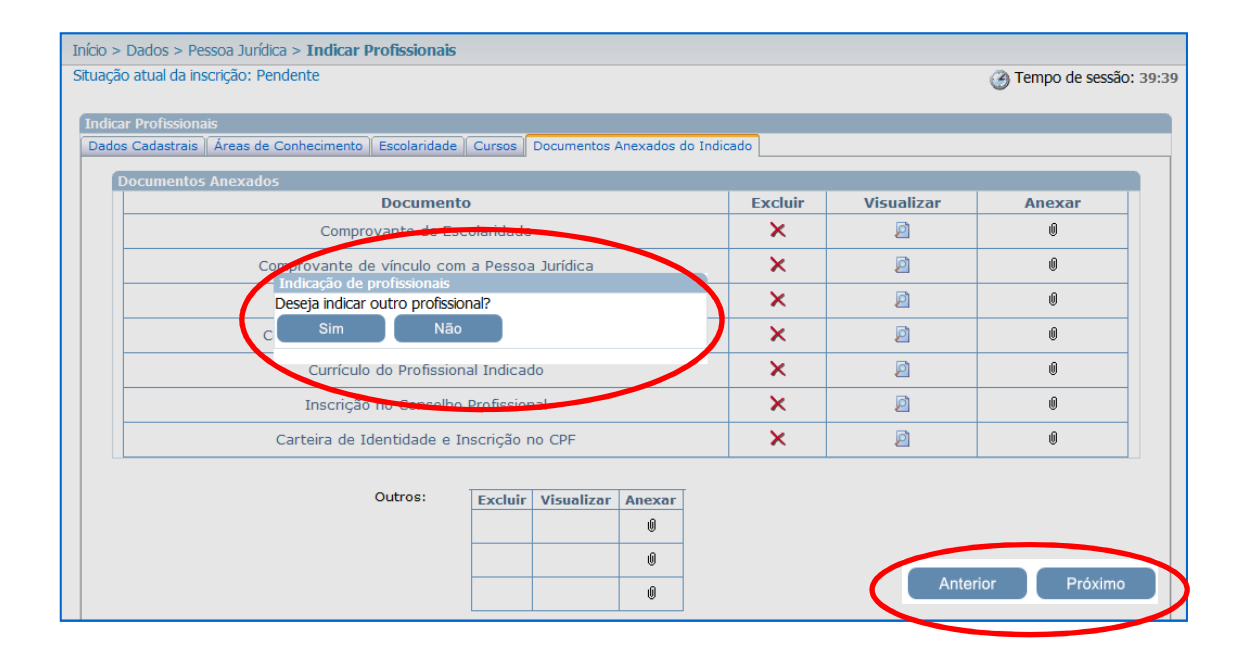

Ao finalizar o cadastro do 1º profissional, o Sistema apresentará a mensagem acima. Caso queira indicar outros profissionais, basta clicar em "Sim", caso não tenha outros profissionais, clique em "Não"
Ao clicar em "Anterior", o Sistema volta para a tela anterior, possibilitando alteração no cadastro;

• Ao clicar em "Próximo", o Sistema seguirá para a próxima etapa da inscrição. Uma tela para confirmação da inscrição se abrirá (próximo slide).

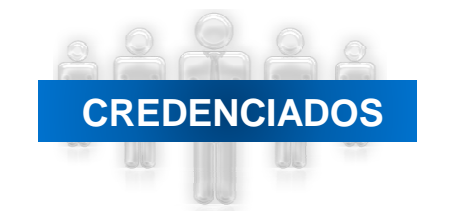

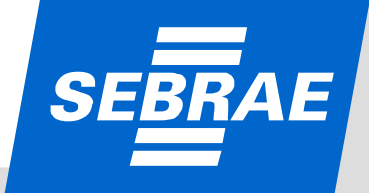

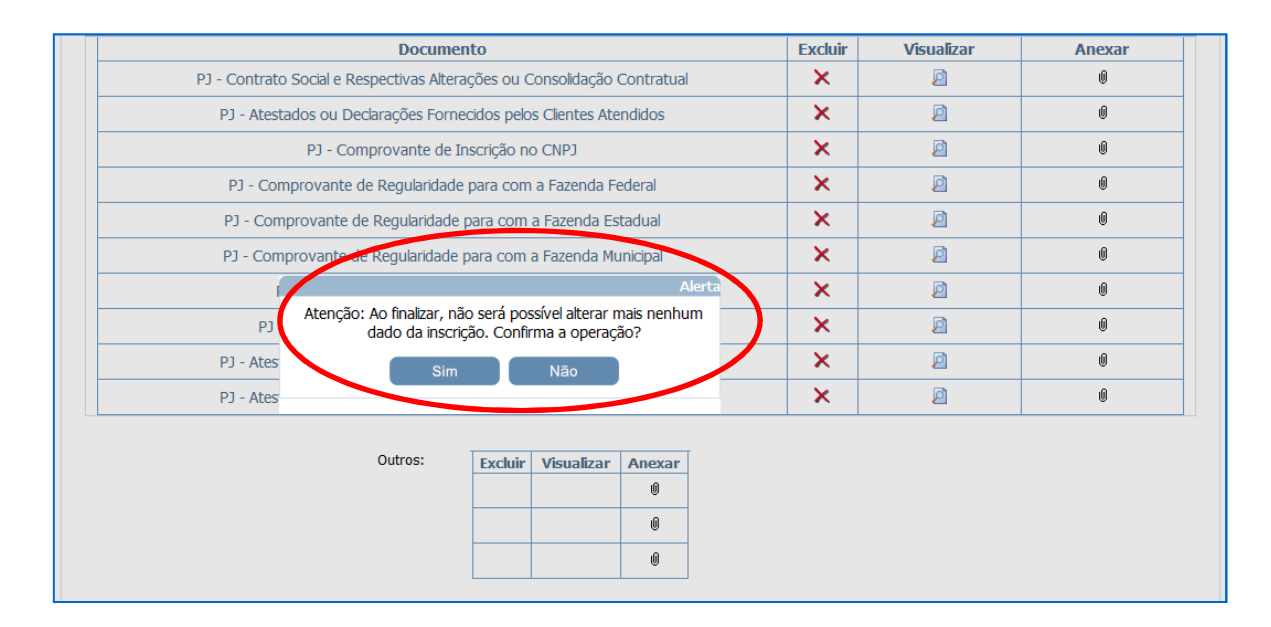

- Ao clicar em "Próximo" (slide anterior), o Sistema apresentará a tela de confirmação;
- Ao clicar em "Sim" a inscrição será confirmada e as informações inseridas não poderão ser alteradas;
- Ao clicar em "Não" é possível alterar as informações.

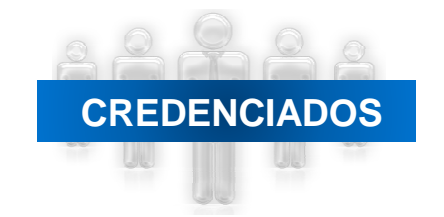

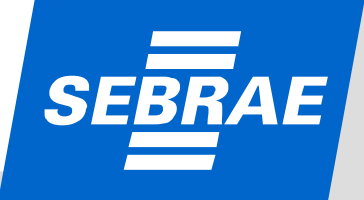

| NA02/2010 - Edital de Credenciamento Sebrae Nacional - 02/2010 - Sebrae NA<br>Nanda SA                                                     | Ą         |                 |                       |     |
|----------------------------------------------------------------------------------------------------|-----------|-----------------|-----------------------|-----|
| Início > Dados > Pessoa Juzi Atenção<br>Situação atual da inscrição: f<br>Inscrição Finalizada com Sucesso! Esta página será redirecionada |           | (               | 3 Tempo de sessão: 39 | :51 |
| PJ - Contra OK                                                                                                    | Excluir X | Visualizar<br>2 | Anexar<br>Ø           |     |
| PJ - Atestados ou Declarações Fornecidos pelos Clientes Atendidos                                                                          | ×         | ø               | U                     |     |
| PJ - Comprovante de Inscrição no CNPJ                                                                                                    | ×         | Ø               | Ú                     |     |
| PJ - Comprovante de Regularidade para com a Fazenda Federal                                                                                | ×         | Ø               | U                     |     |
| PJ - Comprovante de Regularidade para com a Fazenda Estadual                                                                               | ×         | Ø               | Û                     |     |
| PJ - Comprovante de Regularidade para com a Fazenda Municipal                                                                              | ×         | Ø               | Û                     |     |
| PJ - Comprovante de Regularidade junto ao INSS                                                                                             | ×         | ø               | U                     |     |
| PJ - Comprovante de Regularidade junto ao FGTS/CEF                                                                                         | ×         | Ø               | Ú                     |     |

• A mensagem acima confirma a inscrição, ou seja, a situação da inscrição passa de pendente para "FINALIZADA";

• Ao clicar em "Ok", o Sistema habilitará a página para impressão do comprovante e das informações inseridas.

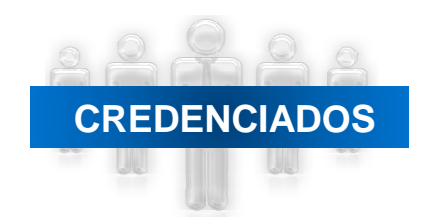

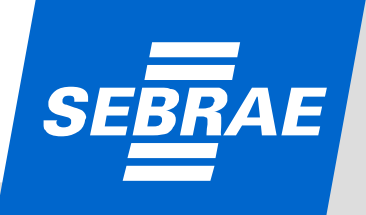

Modelo de comprovante de inscrição Pessoa Jurídica

| 0              |    | • 6 4 4                                                  | 1 / 1 🕘 🖲 769                                                                                                | 6 • 📙 🔛                                                 | Localizar +                         |   |
|----------------|----|----------------------------------------------------------|----------------------------------------------------------------------------------------------------|---------------------------------------------------------|-------------------------------------|---|
| <b>0</b><br>69 |    | SEBRAE                                                   | Compro                                                                                                    | vante de Insc<br>Pessoa Jurídica<br>mero: NA12.2010.639 | s                                   |   |
|                | Da | ados da empresa                                          |                                                                                                    |                                                         |                                     |   |
|                |    | Razão Soci<br>Nome fantasi<br>CNF                        | al: Razão So<br>ia: Nome Fant<br>D: CNPJ do Car                                                              | cial<br>tasia<br>ndidato                                |                                     |   |
|                |    | EDITA<br>SEBRA<br>Data fim inscriçã<br>Hora fim inscriçã | <ul> <li>L: Edital de Credenciame</li> <li>L: NACIONAL</li> <li>io: 17/07/2012</li> <li>io: 19:02</li> </ul> | ento Sebrae Nacional -                                  | 02/2010                             |   |
|                |    | Área de<br>Conhecimento                                  | Subárea                                                                                                    | Especialidade                                           | Natureza da<br>Prestação de Serviço |   |
|                | м  | larketing e Vendas                                       | Eventos de Promoção de<br>Negócios                                                                           |                                                         | Instrutoria                         |   |
|                | In | dicados                                                  |                                                                                                    | CPF                                                     | INSCRIÇÃO                           |   |
| <b>%</b>       |    | Nome do Profi                                            | ssional Indicado                                                                                             | CPF                                                     | Código da Inscrição                 |   |
| n              |    | Área de<br>Conhecimento                                  | Subárea                                                                                                    | Especialidade                                           | Natureza da<br>Prestação de Serviço |   |
| Ø              | м  | larketing e Vendas                                       | Eventos de Promoção de                                                                                       |                                                         | Instrutoria                         | • |

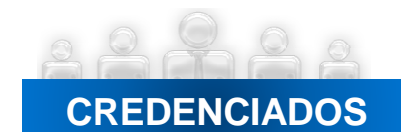

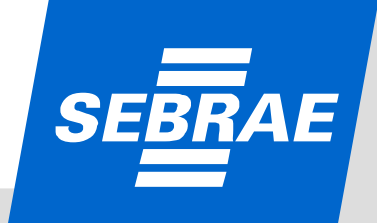

|                                                                  |                                           |                             | ~          |
|------------------------------------------------------------------|-------------------------------------------|-----------------------------|------------|
| Impressão do Comprovante d                                       | le Inscrição                              |                             |            |
|                                                                  |                                           |                             |            |
| Visualizar                                                       |                                           |                             |            |
|                                                                  |                                           |                             |            |
|                                                                  |                                           |                             |            |
| Impressão dos dados pessoai                                      | s do(s) profissional(is) indicado(s)      |                             |            |
| 1                                                                | Marcar Todos                              | Nome                        | Situação   |
|                                                                  |                                           | Claude Monet                | Finalizado |
| 2017 - C. C. C. C. C. C. C. C. C. C. C. C. C.                    |                                           |                             |            |
| Visualizar                                                       |                                           |                             |            |
|                                                                  |                                           |                             |            |
|                                                                  |                                           |                             |            |
| 4                                                                |                                           |                             |            |
|                                                                  |                                           |                             |            |
| Impressão dos dados cadastra                                     | ais e relato de experiência de pessoa jur | ídica (Formulário Completo) |            |
| Impressão dos dados cadastro                                     | ais e relato de experiência de pessoa jur | ídica (Formulário Completo) |            |
| Impressão dos dados cadastra<br>Visualizar                       | ais e relato de experiência de pessoa jur | ídica (Formulário Completo) |            |
| Impressão dos dados cadastre<br>Visualizar                       | ais e relato de experiência de pessoa jur | ídica (Formulário Completo) |            |
| Impressão dos dados cadastre<br>Visualizar                       | ais e relato de experiência de pessoa jur | ídica (Formulário Completo) |            |
| Impressão dos dados cadastre<br>Visualizar<br>Cancelar Inscrição | ais e relato de experiência de pessoa jur | ídica (Formulário Completo) |            |
| Impressão dos dados cadastra<br>Visualizar<br>Cancelar Inscrição | ais e relato de experiência de pessoa jur | ídica (Formulário Completo) |            |

•Ao clicar em "Visualizar", o Representante Legal da empresa terá acesso ao comprovante da inscrição da Pessoa Jurídica;

• Ao selecionar os profissionais indicados e clicar em "Visualizar" é possível imprimir os dados pessoais dos consultores e/ou instrutores cadastrados;

• Para imprimir os dados cadastrais da empresa e o relato de experiência – formulário completo – basta clicar em "Visualizar";

• Ao clicar em "Cancelar Inscrição" o candidato (Pessoa Jurídica) cancela sua participação no processo de credenciamento, com perda de informações da inscrição.

### CREDENCIADOS

#### Perguntas frequentes...

### 1 - Ao ser aprovado no processo de credenciamento tenho garantias que prestarei serviços ao SEBRAE?

O credenciamento não obriga o SEBRAE a efetuar qualquer contratação de serviços. Trata-se de um cadastro de profissionais aptos a prestarem serviços de instrutoria ou consultoria, mediante demanda.

### 2 - Ao me credenciar no meu Estado, eu poderei prestar serviços para qualquer SEBRAE/UF, inclusive para o SEBRAE Nacional?

Cada unidade do Sistema SEBRAE, identificada como SEBRAE/UF, realiza o credenciamento de pessoas jurídicas e, excepcionalmente, de profissionais autônomos (para algumas áreas de conhecimento). Os selecionados compõem o Cadastro Nacional de consultores e/ou instrutores do Sistema SEBRAE, denominado SGC – Sistema de Gestão de Credenciados. Ao ser credenciado em uma das unidades do Sistema SEBRAE, o profissional pode ser contratado, mediante demanda, para prestar serviços para qualquer SEBRAE/UF, inclusive, para o SEBRAE Nacional. Por isso é importante ter disponibilidade para deslocamentos. O SGC é um banco de consultores e instrutores aptos a prestar serviços ao Sistema SEBRAE.

### 3 - Optante pelo Simples pode se credenciar?

Sim, mas apenas para atuação como instrutor.

### 4 - Empreendedor Individual pode participar do credenciamento de consultores ou instrutores?

De acordo com a Lei Complementar nº 123/2006, que institui o Estatuto Nacional da Micropessoa Jurídica e da Empresa de Pequeno Porte, estão impedidos de atuar como "El" aqueles que se enquadram em qualquer das categorias dispostas no art. 18-A, sendo elas:

8. Tiver por finalidade a prestação de serviços decorrentes do exercício de atividade intelectual, de natureza técnica, cientifica, desportiva, artística ou cultural, que constitua profissão regulamentada, ou não, bem como a que prestar serviços de instrutor, de corretor, de despachante ou de qualquer tipo de intermediação de negócios;

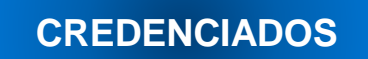

10. Realizar atividade de consultoria.

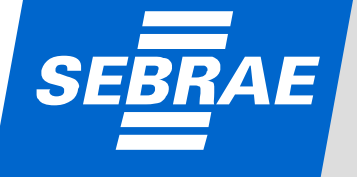

### 5 - Quanto ao parentesco (colaborador x candidato), quem pode participar do credenciamento?

Não podem participar do credenciamento:

- 1 Cônjuge esposo, esposa;
- 2 Companheiro, companheira relação estável, conforme Código Civil;
- 3 Parente por consangüinidade, até 1º grau pai, mãe, filho (a);
- 4 Parente por consangüinidade, até 2º grau irmão (ã), avô (ó);
- 5 Parente por afinidade, até 1º grau sogro (a), genro, nora, padrasto, madrasta, enteado (a);
- 6 Parente por afinidade, até 2º grau cunhado (a).

Parentes que podem ser credenciados:

- 1 Tio (a), sobrinho (a) são parentes por consangüinidade em 3º grau;
- 2 Primo (a) parentes por consangüinidade em 4º grau.

### 6 - Todos os SEBRAE/UF credenciam profissionais autônomos?

Não. Apenas alguns SEBRAE /UF credenciam e contratam profissionais autônomos para determinadas áreas de conhecimento. Antes de fazer a inscrição, é necessário analisar o perfiler exigido para a área de conhecimento de interesse.

### 7 - Existe um valor/hora fixo para a prestação de serviços?

O valor varia de acordo com o serviço a ser prestado.

8 - Os profissionais indicados pela Pessoa Jurídica devem ter que tipo de vínculo com a empresa?
 Eles devem ser sócios (listados no Contrato Social) ou empregados (com registro em Carteira).

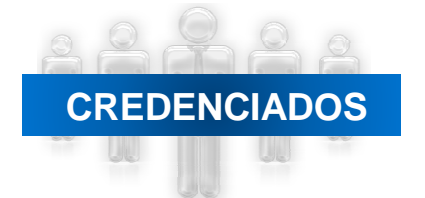

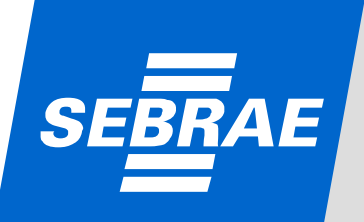

### 9 - Trabalho para uma pessoa jurídica estrangeira, com escritório no Brasil, ela pode se credenciar?

Só poderão ser credenciadas, para prestar serviços ao Sistema SEBRAE, pessoas jurídicas, legalmente constituídas no País, operando nos termos da legislação vigente, cuja finalidade permita a realização de serviços de instrutoria e/ou consultoria.

#### 10 - Certificados de cursos realizados no exterior, serão aceitos?

Documentos relacionados a cursos realizados no exterior, somente serão considerados quando devidamente reconhecidos por instituição educacional brasileira, na forma da lei, e acompanhados pela correspondente tradução juramentada.

#### 11 - Quanto custa a inscrição?

A inscrição no processo de credenciamento é gratuita.

#### 12 - Qual é o Edital válido para participação no credenciamento do SEBRAE Nacional e onde posso localizá-lo?

O Edital válido é o 02/2010 – Errata. Acesse o Portal SEBRAE – <u>www.sebrae.com.br</u> / Aba: Sobre o SEBRAE – parte superior da tela / Menu: Consultor e/ou Instrutor - Credenciamento – lado esquerdo da tela. O **Edital 02/2010 – Errata – lado direito superior da tela**.

### 13 - Além de anexar a documentação no Sistema é necessário encaminhar pelos Correios?

Sim. É necessário inserir a documentação no Sistema e encaminhar os documentos, via Correios, para o endereço indicado no Edital ou Comunicado específico, para análise.

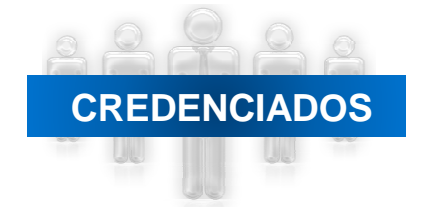

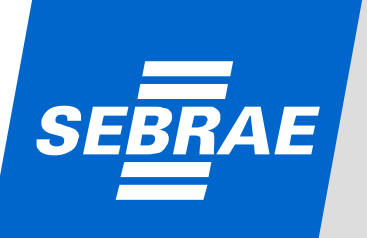

### 14 - Eu já sou credenciado, mas quero me credenciar em outra área de conhecimento. O que devo fazer?

Para isso é necessário participar de um novo processo de credenciamento – Inscrição, Habilitação e Certificação – e ser aprovado.

### 15 - Eu quero credenciar um novo consultor pela minha pessoa jurídica. O que devo fazer?

Ele terá que participar de um processo de credenciamento – Inscrição, Habilitação e Certificação – e ser aprovado.

### 16-Você sabe o que é e qual é a importância do Relato de Experiência?

O Relato de Experiência deve ser detalhado e completo porque ao buscar um profissional no banco de dados, é possível localizar um credenciado por palavra-chave, ou seja, característica específica do trabalho a ser realizado.

É importante ressaltar que, para cada área de conhecimento/natureza, a pessoa jurídica deve indicar pelo menos 1 (um) profissional. Cada profissional só pode ser inscrito em, no máximo, 3 (três) áreas de conhecimento. Para cada área, o profissional deve fazer um Relato.

<u>No Relato de Experiência da Pessoa Jurídica</u>, o representante legal deve descrever, de forma completa e detalhada, todas as competências, trabalhos realizados e resultados alcançados pela a pessoa jurídica, por meio de seus profissionais (sócios e empregados). Para cada área de conhecimento a pessoa jurídica deverá registrar um Relato.

<u>No Relato de Experiência do Profissional Autônomo</u>, o candidato deve descrever, de forma completa e detalhada, todas as competências, trabalhos realizados e resultados alcançados por ele. Para cada área de conhecimento o candidato deverá registrar um Relato.

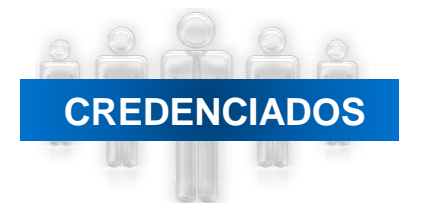

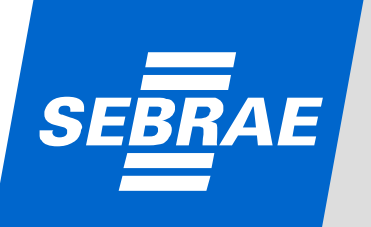

#### 17 - Os documentos precisam estar autenticados?

Não. Os documentos não precisam estar autenticados.

### 18 - O que deve conter a declaração ou atestado de capacidade técnica? Serve nota fiscal?

A pessoa jurídica deve fornecer o documento em papel timbrado.

Nesse documento deve constar o nome da <u>pessoa jurídica</u>, do profissional indicado que realizou o serviço, o período, o trabalho realizado e o resultado alcançado. Esse documento deve mencionar a área de conhecimento e natureza (consultoria ou instrutoria) na qual a pessoa jurídica está se credenciando.

Nesse documento deve constar o nome do <u>profissional autônomo</u> que realizou o serviço, o período, o trabalho realizado e o resultado alcançado. Esse documento deve mencionar a área de conhecimento e natureza (consultoria ou instrutoria) na qual o profissional está se credenciando.

A cópia da nota fiscal da prestação de serviços não substitui a declaração ou atestado.

### 19 - O que é um edital permanentemente aberto?

Edital permanentemente aberto é aquele que possibilita que a inscrição (Etapa I) de pessoas jurídicas ou profissionais autônomos (alguns SEBRAE/UF para áreas de conhecimento específicas) seja feita a qualquer momento, via Sistema. As etapas de "Habilitação" (análise documental) e "Certificação" (avaliação do conhecimento técnico) serão realizadas de acordo com cronograma divulgado no Portal SEBRAE, para áreas específicas.

É importante ressaltar, que cada SEBRAE/UF realiza o seu processo de credenciamento. Para informações, você deve consultar o site do SEBRAE estadual de interesse.

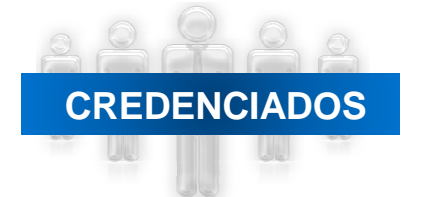

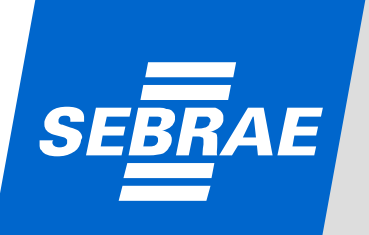

### 20- Porque eu não recebo as mensagens enviadas pelo Sistema?

Em alguns casos, percebemos que alguns candidatos, na hora da inscrição, erram na digitação de seus endereços eletrônicos (emails). É necessário checar se o cadastro está correto.

Alguns correios eletrônicos possuem configuração anti-spam (exemplo UOL) que solicita uma confirmação de envio, por meio da inclusão de um código. Por se tratar uma ferramenta informatizada, essa confirmação não acontece.

### 21- Esqueci minha senha, o que fazer?

Caso tenha esquecido sua senha, siga os procedimentos abaixo:

1 - Acesse o portal SEBRAE, <u>www.sebrae.com.br</u> / Aba: Sobre o SEBRAE / Menu: Consultor e/ou Instrutor – Credenciamento e clique em "Inscreva-se aqui" (lado direito/superior da tela).

2 - Na tela abaixo, clique em "Aceito";

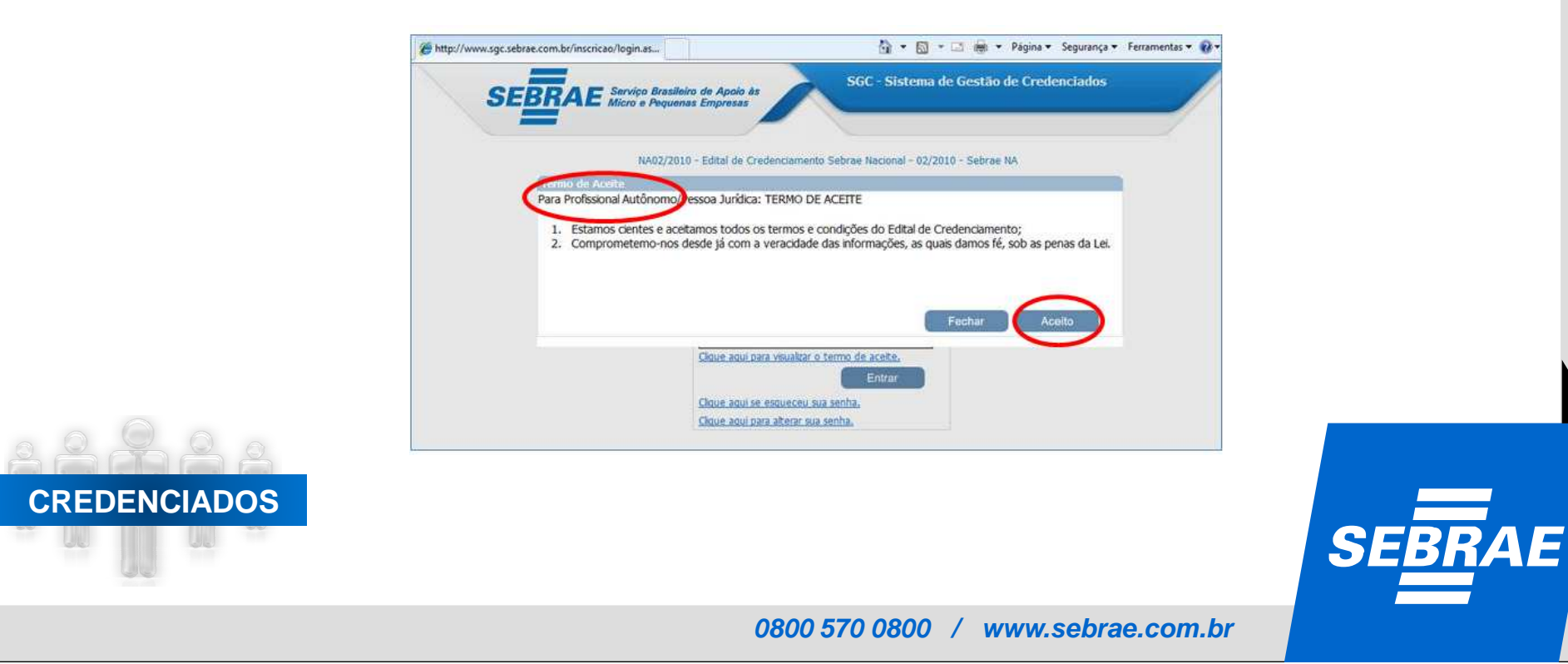

3 - Na tela seguinte, insira seu CPF ou CNPJ da pessoa jurídica e clique em "Clique aqui se esqueceu sua senha", ela será encaminhada para o email cadastrado no ato da inscrição.

|                | Cique aqui se v         | loce nao e cadastrado. |  |
|----------------|-------------------------|------------------------|--|
| Telan bilition | 15                      |                        |  |
| LOLENUI Rode   | 10                      |                        |  |
| CPF/CNPJ       |                         |                        |  |
|                |                         |                        |  |
| Senha          |                         |                        |  |
| 6              |                         |                        |  |
| Clique aqui    | oara visualizar o termo | <u>de aceite.</u>      |  |
|                |                         | Entrar                 |  |

### 22 - Como terei certeza que a minha inscrição está finalizada?

**CREDENCIADOS** 

O Sistema emitirá um comprovante em PDF, com o número da inscrição e resumo das informações inseridas no cadastro. Imprima e guarde o comprovante.

### 23 - Qual é o tamanho máximo dos documentos que devem ser inseridos no Sistema?

O tamanho máximo é 2Mb. Quanto mais pesado o documento, mas lento será o desempenho do Sistema.

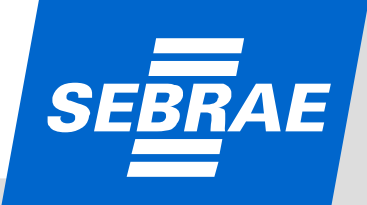

### 24- O Sistema funciona em qualquer navegador?

Não. O Sistema apresenta problemas quando é utilizado o Firefox, o Google Chrome ou as versões anteriores ao Internet Explorer 7.

### 25 - Estou participando do processo de credenciamento como autônomo, se aprovado, no futuro, posso alterar meu cadastro de autônomo para pessoa jurídica, quando finalizar a abertura da minha pessoa jurídica?

É possível alterar o cadastro de autônomo para pessoa jurídica, após aprovação no processo de credenciamento. É necessário encaminhar toda a documentação da pessoa jurídica (listada no Edital) para análise e uma solicitação formal. Após avaliação, se a documentação estiver correta, a alteração é feita no Sistema.

#### 26 - Eu finalizei a minha inscrição e percebi que anexei o documento errado, o que fazer?

Para anexar o documento correto, você deve cancelar e refazer a inscrição no Sistema (anexar documentos e incluir informações/dados).

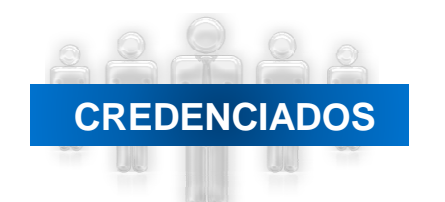

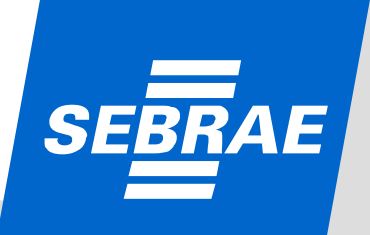